# HKCシステム 操作マニュアル

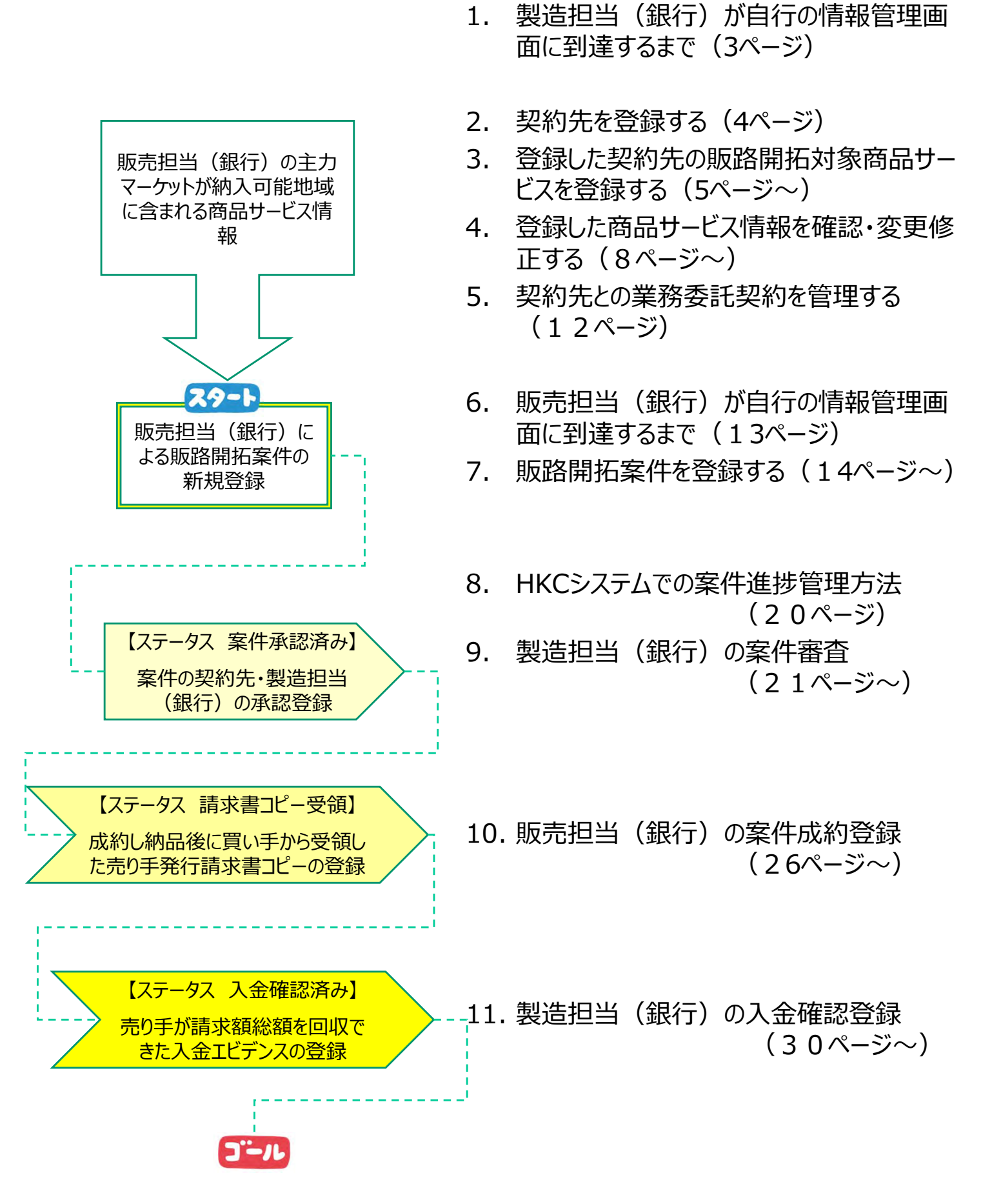

- 1. 製造担当(銀行)が自行の情報管理画面に到達するまで
- 入会時に交付されたログイン用のユーザー名(会員銀行の担当者名ごとに 別途事務局が発行します)と事務局が指定した担当者別のパスワードを入 力してください。

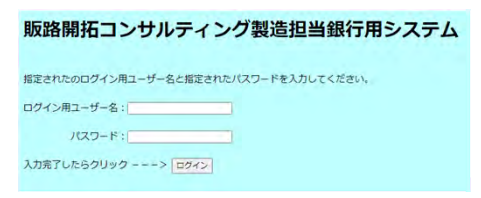

 所属銀行名と行員名が正しいことを確認して、次の画面に移動します。以降 はデータ登録をするときに、登録や変更操作を行った行員名と操作日時時 刻がデータベースに自動で登録されます。

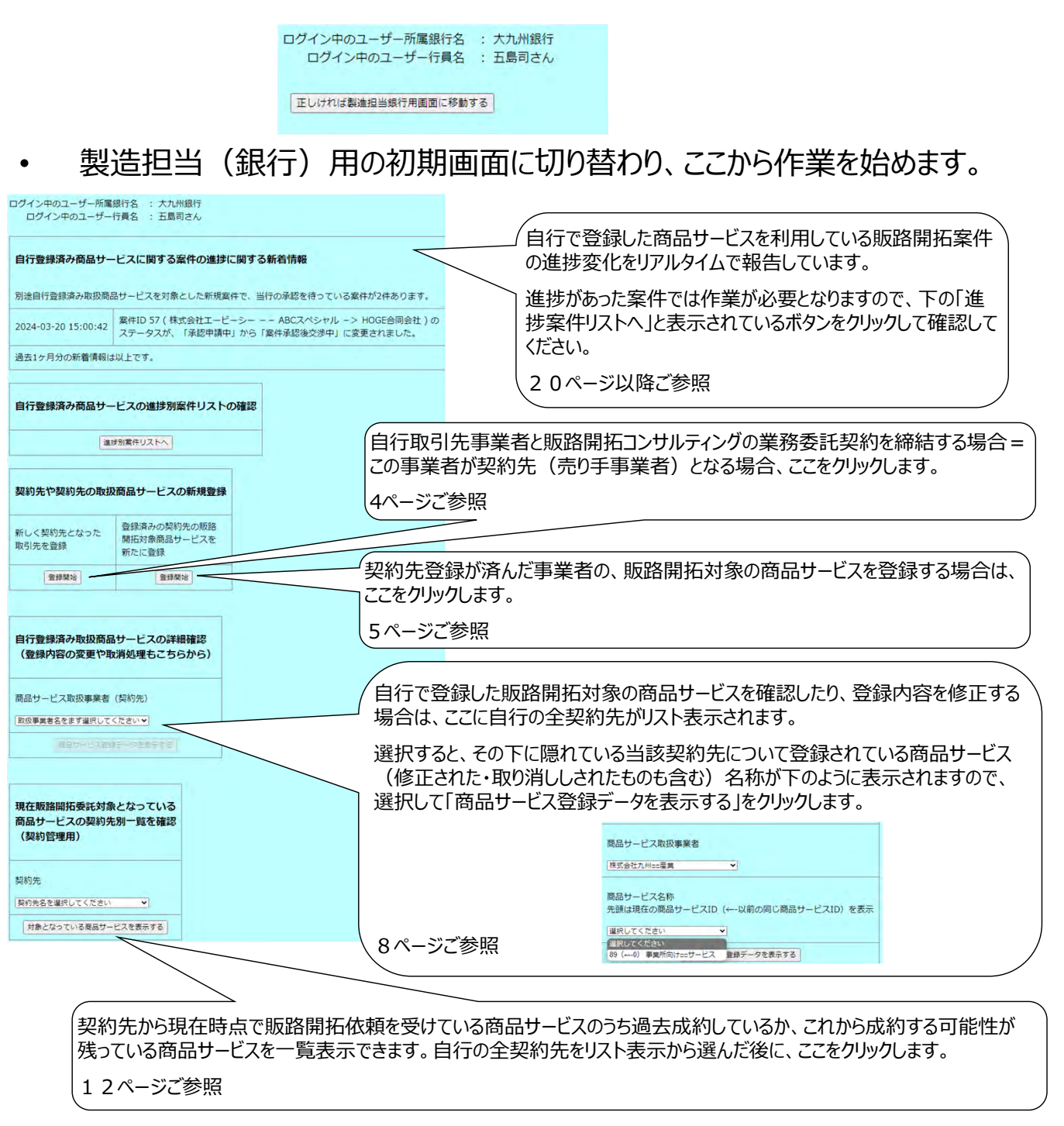

- 2. 契約先を登録する
- 製造担当(銀行)用の初期画面の「新しく契約先となった取引先を登録」の「登録開始」ボタンをクリック

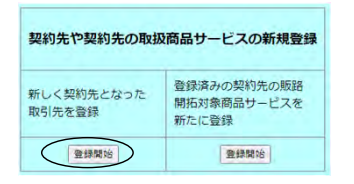

• 国税庁法人番号Web APIで、T除くインボイス登録番号に対応する正式 社名を検索します。法人についてはT除くインボイス登録番号と国税庁の法

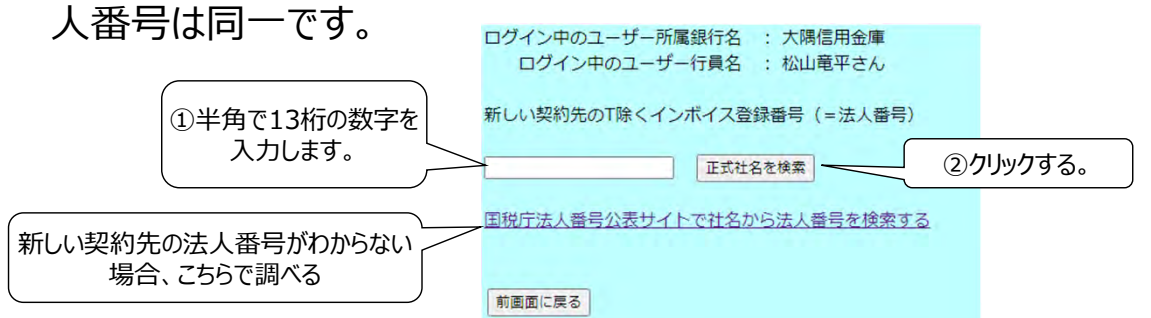

新しい契約先の正式社名が正しく表示されていることを確認して「登録する」
 をクリックしてください。

下記はDEMOサイト用の画面で、実在しない法人番号や法人名を登録する場面も想定し、編集可能な形で表示されていますので、自由に編集できますが、本番サイトでは実在しない法人を契約先とすることはできませんので、「DEMOサイトのみ編集可能で、本サイトでは編集不可となります。」との表示もされなくなり、編集不可能となります。 「この法人番号に該当する法人はありません。」という契約先名が表示されている場合は、登録せずに、前画面に戻ってやり直してください。

| ログイン中のユーザー所属銀行名<br>ログイン中のユーザー行員名          | : 大隅信用金庫<br>: 松山竜平さん                                 |                                           |
|-------------------------------------------|------------------------------------------------------|-------------------------------------------|
| 今回契約した契約先のT除く<br>インボイス制度登録番号<br>(半角数字13桁) | DEMOサイトのみ編集可能で、本サイト<br>では編集不可となります。<br>4020001141003 | 前画面で入力した番号で<br>登録されている法人がない               |
| 今回契約した契約先の正式社名                            | DEMOサイトのみ編集可能で、本サイト<br>では編集不可となります。<br>株式会社也つ代       | 場合、「この法人番号に該<br>当する法人はありません。」<br>と表示されます。 |
| 登録する                                      |                                                      |                                           |
| 前画面に戻る                                    |                                                      |                                           |

下記画面に切り替わったら登録完了です。

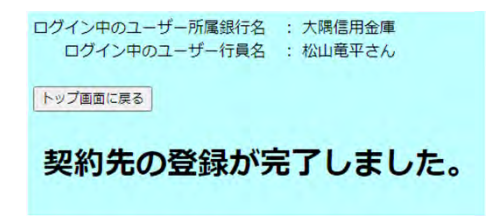

- 3. 登録した契約先の販路開拓対象の商品サービスを登録する
- 製造担当(銀行)用の初期画面の「登録済み契約先の販路開拓対象商 品サービスを新たに登録」の「登録開始」ボタンをクリック

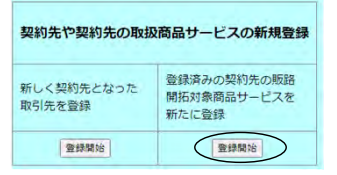

• 遷移した画面で上から順に入力していきます。

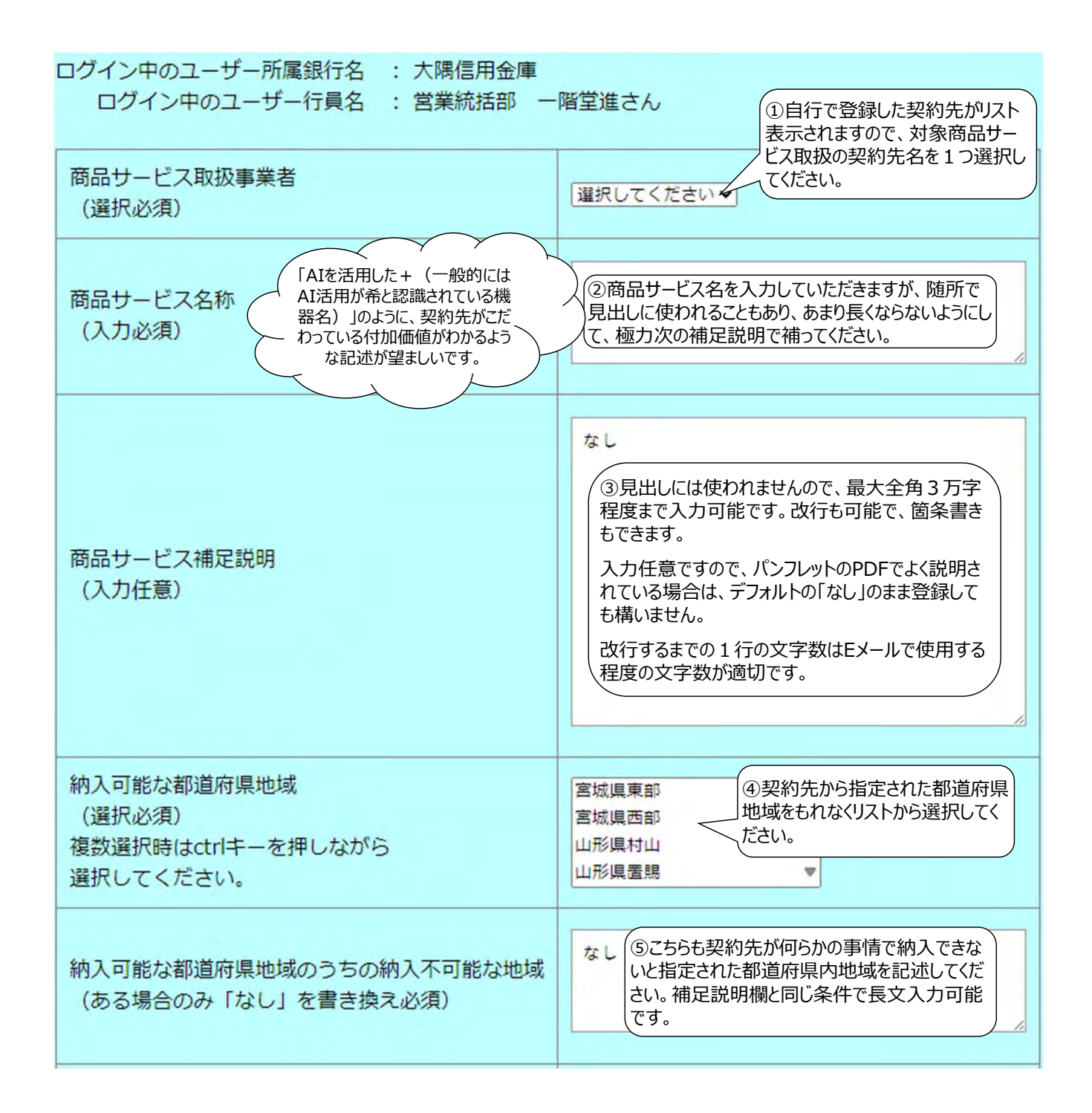

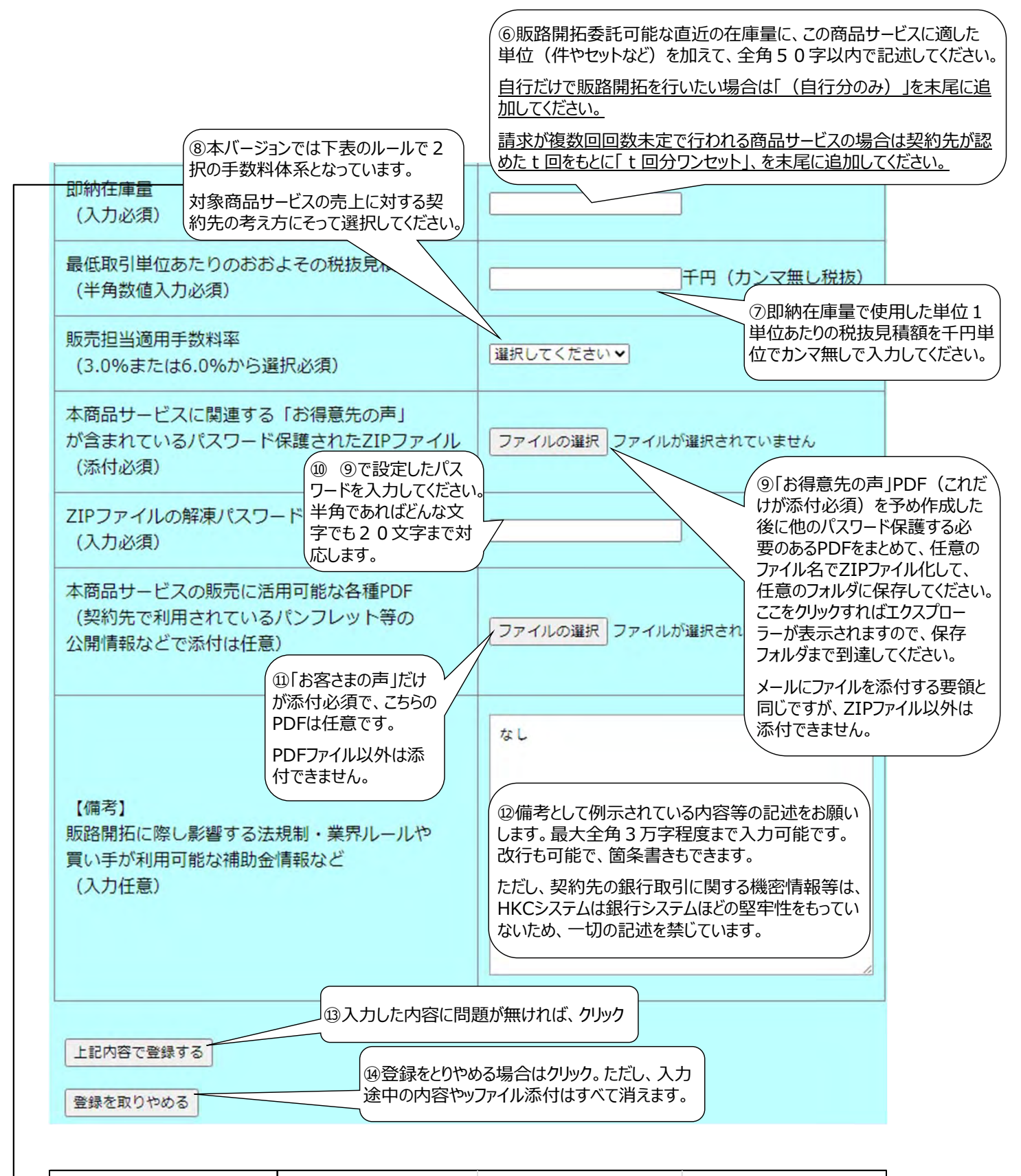

|                                                                              | 契約先が貝担りる手数科率  | うち製造担当銀行への配分 | うち販売担当銀行への配分       |
|------------------------------------------------------------------------------|---------------|--------------|--------------------|
| 受領した請求書以外の追加請求がそ<br>の買い手となった事業者に将来的にも<br>発生しない商品サービスの販路開拓で<br>あると契約先が考えている場合 | 請求書面の請求総額の5%  | 請求書面の請求総額の2% | 請求書面の請求総額の3%       |
| -<br>それ以外の(反復購入や保守サービ<br>スなど)が伴う商品サービスの販路開<br>拓であると契約先が認める場合                 | 請求書面の請求総額の10% | 請求書面の請求総額の4% | 選択 選択 請求書面の請求総額の6% |

• 前ページの要領で左のように入力して登録すると、右のような画面に切り替わります。

自動で商品サービスIDが割り振られ、アップロードされたファイルは商品サービス明細表 示時にはファイル名のリンクをクリックすれば随時ダウンロードできる仕様になっています。

| ログイン中のユーザー所属銀行名 : 大東北銀行<br>ログイン中のユーザー行員名 : 営業推進部 仙             | 山台五郎さん                                            | ログイン中のユーザー所属銀行名<br>ログイン中のユーザー行員名 | : 大東北銀行<br>: 営業推進部 仙台五郎さん                                           |
|----------------------------------------------------------------|---------------------------------------------------|----------------------------------|---------------------------------------------------------------------|
| 商品サービス取扱事業者<br>(選択必須)                                          | 「大東北リアルエステート株式会社 ♥」                               | お得意先の声資料(ひな型).zipのフ              | アップロードが完了しました!                                                      |
| 商品サービス名称                                                       | かみのやま温泉〇〇荘物件の仲介サービス                               | 商品サービスID                         | 6                                                                   |
| (人)]必須)                                                        |                                                   | 商品サービス取扱事業者                      | 大東北リアルエステート株式会社                                                     |
|                                                                | ・管理会社から売却希望があった築23年の温泉旅館<br>・動地〇〇禄 延べ床面積〇〇禄 SBG改建 | 商品サービス名称                         | かみのやま温泉〇〇荘物件の仲介サービス                                                 |
| 商品サービス補定説明                                                     | -仲介手数料3百万円を希望                                     | 商品サービス補足説明                       | ・管理会社から売却希望があった築23年の温泉旅街<br>・敷地○○坪、延べ床面積○○坪、SRC3階建<br>・仲介手数料3百万円を希望 |
|                                                                |                                                   | 納入可能な都道府県                        | 山形県置賜                                                               |
|                                                                |                                                   | 納入可能な都道府県のうち<br>納入不可能な地域         | なし                                                                  |
| 納入可能な都道府県地域                                                    | 宮城県西部                                             | 即納在庫量                            | 1棟                                                                  |
| (選択必須)<br>複数選択時はctrlキーを押しながら<br>選択してください。                      | 山形風村山  山形風住内  ・                                   | 最低取引単位あたりの<br>おおよその税抜見積額         | 3,000千円                                                             |
| 幼〕可能や知道広見地域のうちの幼〕不可能や地域                                        | なし                                                | 販売担当適用手数料率                       | 3% (税抜)                                                             |
| (ある場合のみ「なし」を書き換え必須)                                            | A                                                 | 本商品サービスに関連する<br>ZIPファイルやPDFファイル  | お福意先の声資料(ひな型).zip                                                   |
| 即納在庫量<br>(入力必須)                                                | 1棟                                                | ZIPファイルの解凍パスワード                  | pass                                                                |
| 最低取引単位あたりのおおよその税抜見積額<br>(半角数値入力必須)                             | 3000 千円 (カンマ無し税抜)                                 | 【備考】<br>販路開拓に際し影響する法規制・          |                                                                     |
| 販売担当適用手数料率<br>(3.0%または6.0%から選択必須)                              | 3.0% (新知知)                                        | 業界ルールや買い手が利用可能な<br>補助金情報など       | なし                                                                  |
| 本商品サービスに関連する「お得意先の声」<br>が含まれているパスワード保護されたZIPファイル<br>(添付必須)     | ファイルの道訳<br>お得意先の声… (ひな型) .zip                     | トップ画面に戻る                         |                                                                     |
| ZIPファイルの解凍パスワード<br>(入力必須)                                      | pass                                              |                                  |                                                                     |
| 本商品サービスの販売に活用可能な各種PDF<br>(契約先で利用されているパンフレット等の<br>公開情報などで添付は任意) | ファイルの運択ファイルが選択されていません                             |                                  |                                                                     |
| 【備考】<br>販路開拓に際し影響する法規制・業界ルールや<br>買い手が利用可能な補助金情報など<br>(入力任意)    | なし<br>                                            |                                  |                                                                     |
| 上記内容で登録する                                                      |                                                   |                                  |                                                                     |
| 登録を取りやめる                                                       |                                                   |                                  |                                                                     |

- 4. 登録した商品サービス情報を確認・変更修正する
- 製造担当(銀行)用の初期画面の「自行登録済み取扱商品サービスの 詳細確認」欄で、商品サービス取扱事業者のリストから契約先名を選び、その下に表示される商品サービス名称から商品サービスIDが一致する表示したい商品サービスを選んだ後、「商品サービス情報データを表示する」をクリックします。

データベース上修正変更・取り消しした商品サービス情報は以前の商品サービスID (修正変更などがない場合を0)を保持しており、商品サービス名称のリストは「現在 の商品サービスID(←以前の商品サービスID)商品サービス名称」で表示されていま す。商品サービスIDは新しい登録ほど大きな整数となりますので、同一名称の商品 サービス間での新旧判断にご利用ください。

| 自行登録済み取扱商品サービスの詳細確認                                   | 自行登録済み取扱商品サービスの詳細確認<br>(登録内容の変更もこちらから)                                                                                               | 自行登録済み取扱商品サービスの詳細確認<br>(登録内容の変更もこちらから)                                                                                            |
|-------------------------------------------------------|----------------------------------------------------------------------------------------------------|----------------------------------------------------------------------------------------------------|
| (登録内容の変更もこちらから)<br>商品サービス取扱事業者<br>(取扱事業者をます違択してくださいマ) | 商品サービス取扱事業者<br>■ ( 博式会社電つべ  ・<br>商品サービス名称<br>先期は現在の商品サービスID (←以前の同じ商品サービスID) を表示<br>取り消し済みの商品サービスIDの商品サービス各称も表示されます。<br>■ 現いてください  ・ | 商品サービス取扱事業者<br>東京会社也つ化<br>「商品サービス2称<br>売請しサービス2称<br>売請は現在の商品サービスID (←-以前の同じ商品サービスID)を表示 取り消し済みの商品サービスIDの商品サービス名称も表示されます。<br>154 ( |
|                                                       | 商品サービス登録データを表示する                                                                                                    | 商品サービス登録データを表示する                                                                                                    |

下図のような画面に遷移し、登録された案件がまだない時点で同じ商品サービスIDのまま変更修正できた商品サービス情報や取り消しされていない商品サービス情報であれば、「この登録済み商品サービス情報を修正する」ボタンが表示されていますので、変更修正したい場合はクリックしてください。

| 1ワイン中のユーザー所属銀行名              | : 大隅信用金庫                                                         |                            |
|------------------------------|------------------------------------------------------------------|----------------------------|
| ログイン中のユーザー行員名                | : 営業統括部 一階堂進さん                                                   |                            |
| 商品サービスID                     | 4                                                                | 販売担当適用手数料率                 |
| 修正前の商品サービスID<br>(初版の場合は0と表示) | 0                                                                | 本商品サービスに関連<br>ファイルやPDFファイ) |
| 商品サービス取扱事業者                  | 株式会社也つ代                                                          |                            |
| <b>ФРШ И</b> Эрж             | 高収益販路開拓コンサルを実現する                                                 | ZIPファイルの解凍パン               |
| 間面サービス名称                     | HKCシステムのフルサブスクリプション                                              | 【備考】<br>販路開拓に際し影響する        |
|                              | ・地域金融機関の販路開拓コンサルティング運営                                           | 業界ルールや買い手が<br>補助金情報など      |
|                              | 支援システム                                                           | この登録済み商品サービス               |
| 商品サービス補足説明                   | ・ブラウザーで操作する S a a Sのスブスクリプション                                    | ******                     |
|                              | <ul> <li>・ビジネスマッチングで支援されないサービス業の</li> <li>ローカル商流作りに強み</li> </ul> | 1736(B) (-75 V             |
|                              | 宮城県東部                                                            |                            |
|                              | 山形県村山<br>福岡県福岡地方                                                 |                            |
| 納入可能な都道府県地域                  | 福岡県北九州地方<br>熊本県熊本地方                                              | この登録済み間の<br>取り消しされてい       |
|                              | 大分県中部                                                            |                            |
|                              | 宮崎県南部平野部 毎月島月露際地方                                                | 前面面に戻る                     |
|                              | 鹿児島県種子島・屋久島地方                                                    |                            |
| 納入可能な都道府県地域のうち<br>の納入不可能な地域  | なし                                                               |                            |
| 即納在庫量                        | 100契約@サブスク期間1年                                                   |                            |
| 最低取引単位あたりの<br>おおよその税抜見積額     | 980千円(消費税別)                                                      |                            |

| 本商品サービスに関連するZIP<br>ファイルやPDFファイル<br>エアファイルの解束パスワード<br>「備考】<br>販路開拓に際し影響する法規制・<br>業界ルールや買い手が利用可能な<br>この登録済み気品サービス慎報を修正する<br>修正不能な情報の場合の                                   | 販売担当適用手数料率                                            | 6% (税抜)                                   |
|----------------------------------------------------------------------------------------------------|-------------------------------------------------------|-------------------------------------------|
| ZIPファイルの解凍パスワード     password       [備考]     password       販路開拓に際し影響する法規制・<br>案門ルールや買い手力利用可能な<br>構動金情報など     なし       この登録済み気品サービス情報を修正する        補助面に成る     修正不能な情報の場合の | 本商品サービスに関連するZIP<br>ファイルやPDFファイル                       | <u> お得意先の声資料(也つ代).zip</u><br>HKC 説明資料.pdf |
| (備考)<br>販路開拓に際し影響する法規制・<br>業界ルールパ買い手が知用可能な<br>なし<br>この登録派み度品サービス債務を修正する<br>新画面に戻る<br>修正不能な情報の場合の                                                                        | ZIPファイルの解凍パスワード                                       | password                                  |
| この壁炉済み度品サービス債能を将正する<br>剤面面に戻る<br>修正不能な情報の場合の                                                                                                    | 【備考】<br>販路開拓に際し影響する法規制・<br>業界ルールや買い手が利用可能な<br>補助金情報など | なし                                        |
| 占線枠内の表示                                                                                                    | この登録済み商品サービス情報を修正す                                    | õ                                         |
|                                                                                                    | この登録済み商品サービス環境を修正す<br>新画面に戻る                          | を<br>E不能な情報の場合の<br>点線枠内の表示                |

8

修正可能な情報であれば下記画面に遷移できますので、表示されている指示にしたがって、変更・修正する場合は変更しない(=デフォルトの選択としています)か変更するの意思表示をラジオボタンで示し、変更点を入力していただきます。

| ログ                            | イン中のユーザー所属銀行名 :<br>ログイン中のユーザー行員名 :                                          | 大隅信用金庫<br>営業統括部 一階堂進さん                                                                                                    |                                                                         |                                                                                                    |                                                                                                    |
|-------------------------------|-----------------------------------------------------------------------------|----------------------------------------------------------------------------------------------------|-------------------------------------------------------------------------|----------------------------------------------------------------------------------------------------|----------------------------------------------------------------------------------------------------|
| <<br>取り<br>まで                 | この商品サービス情報を変更修正せ<br>り消しとした場合、この商品サービ<br>、取り消し以前のこの商品サービ<br>長での変更修正を行っても、下のオ | さず、取り消しとする場合><br>(スで、販売担当銀行は新しい販給開拓案件を登録すること<br>(スを対象といご登録表が防認開拓案件への路場はありませ<br>(タンをクリックすれば、開現して取り消しされます。                                  | はできなくなり.<br>ん。                                                          | 取り消しする場合は、これ以下<br>下の部分を操作する前にここを                                                                                                    |                                                                                                    |
| 2                             | の商品サービスを取り消し、新規業件登録                                                         | 操を受付導止にする                                                                                                    |                                                                         |                                                                                                    |                                                                                                    |
| <                             | この商品サービス情報を取り消した                                                            | まずに、変更・修正する場合>                                                                                                    |                                                                         | 登録安件の有冊でま                                                                                                    |                                                                                                    |
| <b>現</b> れ<br>登録<br>この        | 在この商品サービスを使って<br>緑された案件の進捗にも影響を与え<br>の画面で変更した情報は別の新しい                       | 登録された案件が、4件あります。<br>しかねないため、同一の商品サービスIDのままこの画面での<br>・商品サービスIDを割り振り、別の商品サービスとして新規                                                          | 変更はできません。<br>登録されること                                                    | ーービスIDが変更<br>メッセージが表示され                                                                                                    | されるかどうかの<br>ます。。                                                                                    |
| 127.<br>**                    | はります。<br>操作以降、変更前の商品サービスII                                                  | Dでは、販売担当銀行は新しい販路開拓案件を登録すること                                                                                                    | はできなくなります。                                                              |                                                                                                    |                                                                                                    |
| ( 亦再しようとしている)                 | すでに変更前の商品サービスII                                                             | Dで案件登録された販路開拓案件は残り続けます。                                                                                                    |                                                                         |                                                                                                    |                                                                                                    |
| 夏史しょうこしている<br>  部分のラジオボタンを    |                                                                             |                                                                                                    | - 変更しない/変更する                                                            | 変更する場合の人力欄<br>(変更するを選んだときのみ編集可能となります。)                                                                                                    |                                                                                                    |
| 「恋雨する」に恋雨す                    | 三/ 小以 政 便 乘 省                                                               | 株式会社也つ代                                                                                                    | 変更できません                                                                 |                                                                                                    |                                                                                                    |
| スと「変更する場合                     |                                                                             |                                                                                                    | ●変更しない                                                                  | 高収益販貨間払コンサルを実現する                                                                                                    |                                                                                                    |
| の入力欄」が編集可                     | ーヒス名称<br>必須)                                                                | 高収益販給開拓コンサルを実現する<br>HKCシステムのフルサブスクリプション                                                                                                   | ◎変更する                                                                   | HKCシステムのフルサブスクリブション                                                                                                    | 「納入可能な都道府県地                                                                                         |
|                               | Bサービス補足説明<br>人力任意)                                                          | <ul> <li>・地域金融機関の施設開拓コンサルティング運営<br/>支援システム</li> <li>・ブラウザーで操作するSaaSのスプスクリプション</li> <li>・ビジネスマッチングで支援されないサービズ集の<br/>ローカル原造作りに強み</li> </ul> | * 変更しない<br>〇 変更する                                                       | <ul> <li>・地域を装備数の更活気にコンサルティング運営<br/>支援システム</li> <li>・ブラウザー・目的する5 a s 50スブスクリブション</li> <li>・ビジネスマッチングで支援されないサービス集の<br/>ローカル商具作りに値み</li> </ul>                                                                                       | 域」と「本商品サービスに関<br>連するZIPファイルやPDFフ<br>イル」の2項目以外は、すっ<br>て修正前のデータがデフォル<br>トで記入されていますので、<br>変更したい内容に上書き傾 |
| 863<br>(3                     | (可能な認道府県地域<br>留択必須)                                                         | 宮城県東部<br>山形県村山<br>福岡県福岡地方<br>福岡県北九州地方<br>縣本県務末地方<br>大分県中部<br>宮崎県電路中野部<br>居児島県福厚地方<br>鹿児島県4戸島・皐久島地方                                        | ●変更しない<br>○変更する                                                         |                                                                                                    | 正してください。                                                                                            |
| 新泊<br>の和<br>(3                | 入可能な都道府県地域のうち<br>肉入不可能な地域<br>ある場合(よ必須)                                      | なし                                                                                                    | <ul> <li>変更しない</li> <li>の変更する</li> </ul>                                | なし<br>(注) (変更する)を選択し、かつ約入不可能な地域)<br>場合は、「なし」と入力してください。                                                                                                    | 「納入可能な都道府県」                                                                                         |
| 即和(フ                          | 內在庫量<br>入力必須)                                                               | 100契約@サブスク期間1年                                                                                                    | <ul> <li>変更しない</li> <li>(本本本本本本本本本本本本本本本本本本本本本本本本本本本本本本本本本本本本</li></ul> | 100段的@サブスク期間1年                                                                                                    | 域」と「本商品サーヒスに<br>連するZIPファイルやPDI                                                                      |
| 最後<br>お33                     | E取引単位あたりの<br>およその税抜見積額                                                      | 980千円 (税別)                                                                                                    | ●変更しない                                                                  | 960 千円 (カンマ無し税抜)                                                                                                    | 1, 1, 1, 0, 2 項目を変更す<br>場合、 <u>追加分だけを選携</u>                                                         |
| (4                            | 半角数値で入力必須)                                                                  |                                                                                                    | <ul> <li>変更する</li> <li>亦(本)(</li> </ul>                                 |                                                                                                    | / 付することは不可能です                                                                                       |
| 現5<br>(近                      | 売担当適用手数料率<br>醫択必須)                                                          | 6%(税別)                                                                                                    | <ul><li>変更する</li></ul>                                                  | 日初日年とおり~                                                                                                    | <u>変更削の分と追加分を</u><br><u>せて再度選択や添付を</u>                                                              |
| **3<br>77<br>(2               | 888サービスに関連するZIP<br>アイルやPDFファイル<br>ZIPファイルのみ汚付必須)                            | 設備意先の声算目(也つけ)_zig<br>HKC_股限資料_ndf                                                                                                    | * 変更しない<br>う 変更する<br>(入力増注服事項ご参照)                                       | 本英島サービスに関連する「お海像先の再」<br>が含まれているパスワード保護されたZIPファイル<br>(気付がぶ)<br>マイルが温化されてきせん<br>本英島サービスの販売に活用可能な各種/DF<br>(気特方に利用すれているパンフレット等の<br>公園情報などでお付は任期)<br>フイルが温化されたまた。<br>(注) 「変更する」を選択した場合。変更前に監持されてきたファイル<br>今回内容が変わらないファイルも再度ファイル選択してくたさい | <u>直してください。</u>                                                                                     |
| ZIF                           | マファイルの解凍パスワード<br>上で変更している場合入力必須)                                            | password                                                                                                    | <ul> <li>変更しない</li> <li>つ変更する</li> </ul>                                | password                                                                                                    |                                                                                                    |
| (4)<br>邪政<br>預載<br>(2)<br>(2) | <sup>業考</sup> 】<br>高級指に際し影響する法規制<br>・利人ールや買い手が利用可能な<br>始信情報など<br>人力任意)      | なし                                                                                                    | ●変更しない<br>○変更する                                                         | ¢L                                                                                                    |                                                                                                    |
| 読みでした                         | E内容の説明や変更事由<br>(力必須)                                                        | 遊去変更爛整なし                                                                                                    | * 変更しない<br>○変更する                                                        | 通点変変重要なし                                                                                                    |                                                                                                    |
| y/                            | 記内容で変更する<br>更を取りやめる                                                         |                                                                                                    |                                                                         |                                                                                                    |                                                                                                    |

### • 下記のように修正して、取り消さずに変更したとします。

ログイン中のユーザー所属銀行名 : 大隅信用金庫 ログイン中のユーザー行員名 : 営業統括部 一階堂進さん

<この商品サービス債報を変更修正せず、取り消しとする場合> 取り消しとした場合、この商品サービスで、販売担当銀行は新しい販品間拓業件を登録することはできなくなり、 ます。取り消し以前のこの商品サービスを対象とした登録赤み販品間方案件への影響はありません。 下表での変更修正を行っても、下のボタンをクリックすれば、無視して取り消しされます。 この覧品サービスを取り消し、新規業件登録を受け場上にする

<この商品サービス情報を取り消しせずに、変更・修正する場合>

#### 現在この商品サービスを使って登録された案件が、4件あります。

登録された案件の進捗にも影響を与えかねないため、同一の原品サービスIDのままこの画面での変更はできません。 この画面で変更した情報は別の新しい頃品サービスIDを割り振り、別の商品サービスとして新規登録されること になります。 本操作以係、変更前の商品サービスIDでは、販売担当銀行は新しい販路期所案件を登録することはできなくなります。 他方、すでに変更前の商品サービスIDで案件登録された販路期拓棄件は残り続けます。

変更する場合の入力欄 (変更するを選んだときのみ編集可能となります。) 登録項目 登録されているデータ 変更しない/変更する 商品サービス取扱事業者 株式会社也つ代 変更できません の変更しない 高収益飯路開拓コンサルを実現する KCシステムのフルサブスクリブション 商品サービス名称 (入力必須) 高収益販路開拓コンサルを実現する HKCシステムのフルサブスクリプション ○変更する 地域金融機関の戦路開拓コンサルティング運営 ・地域金融機関の販路開拓コンサルティング運営 商品サービス補足説明 (入力任意) 2000回転回転回転によりのクリーンション
 支援システム
 ブラウザーで操作するSaaSのスブスクリプション
 ビジネスマッチングで支援されないサービス葉の
 ローカル商流作りに強み ○変更しない 変更する 福岡県筑後地方を追加した 宫城県東部 山形県村山 福岡県福岡地方 福岡県北九州地方 いだけなのですが、もともと指 福岡県北九州地方 定していた都道府県地域も ○変更しない 納入可能な都道府県地域 再度選択しています。 熊本県熊本地方 (選択必須) 大分県中部 ●変更する 複数選択時はctrlキーを押しながら選択してください。 宮崎県南部平野部 西朝東南部千封部 鹿児島県薩摩地方 鹿児島県種子島・屋久島地方 なし 納入可能な都道府県地域のうち 変更しない の納入不可能な地域 (ある場合は必須) なし ○変更する (注)「変更する」を選択し、かつ納入不可能な地域がなくなる 場合は、「なし」と入力してください。 ◎変更しない 100契約@サブスク期間1年 即納在庫量 100契約@サブスク期間1年 (入力必須) ○変更する 最低取引単位あたりの ●変更しない 980 千円 (カンマ無し税抜) おおよその税抜見積額 (半角数値で入力必須 980千円 (税別) ○変更する 変更しない 販売担当適用手数料率 (選択必須) 6% (税別) ○変更する 本商品サービスに関連する「お得意先の声」 が含まれているパスワード保護されたZIPファイル (添付必須) HKC パンフレットというPDFファイ ルにPDFファイルの方を差し替えた お得意先の声資料(也つ代).zip ファイルの選択 お得意先の声...(也つ代) zip -いだけなのですが、もともと添付し 本商品サービスに関連するZIP ファイルやPDFファイル ○変更しない 本商品サービスの販売に活用可能な各種PDF ていて、変更もしていないお得意 変更する
 (入力欄注意事項ご参照) (契約先で利用されているパンフレット等の 公開情報などで添付は任意) HKC 説明資料.pdf (ZIPファイルのみ添付必須) 先の声(也つ代)というzipファイ ルも再度添付しています。 ファイルの選択 HKC\_パンフレット.pdf (注)「変更する」を選択した場合、変更前に登録されてきたファイルのうち 今回内容が変わらないファイルも再度ファイル選択してください。 の変更しない ZIPファイルの解凍パスワード (上で変更している場合入力必須) password ○変更する なし (備考) (1957) 販路開拓に際し影響する法規制・ 業界ルールや買い手が利用可能な 補助金情報など (入力任意) の変更しない なし ②変更する ・HKGシステムの販売対象先の制限を追記 納入可能な地域として福岡県筑後地方を追加 資料PDFをHKC\_説明資料からHKC\_パンフレットに差し替え 変更箇所や変更内容をここに 記述すると、販売担当(銀 ○変更しない 変更内容の説明や変更事由 (入力必須) 過去変更履歴なし 行)にも便利です。 変更する

変更を取りやめる

Copyright © 2024 Yatsushiro Corporation All Rights Reserved

下記を入力する前の時点で、

この商品サービス (ID=4)を

登録してある案件数を表示。

|                                                       | とした案件数は4件でした。                                                                                                    |                                                                                                    |
|-------------------------------------------------------|----------------------------------------------------------------------------------------------------|----------------------------------------------------------------------------------------------------|
| お得意先の声資料(也つ代).zipのフ                                   | アップロードが完了しました!                                                                                                    | クップロードされたファイルはすべてこおこに表                                                                                                    |
| HKC_パンフレット.pdfのアップロー                                  | - ドが完了しました!                                                                                                    | FC4によりか、「お谷さよの戸」を含んたZIP<br>「アイルガママに「アップロードウマールキニキャ                                                                        |
| コグイン中のユーザー所属銀行名<br>ログイン中のユーザー行員名                      | : 大隅信用金庫<br>: 営業統括部 一階堂進さん                                                                                                    | がイルがことに「ゲップロード元」」と表示され<br>こいない場合、アップロード忘れていますので、<br>月度修正するようにしてください。                                                      |
| 下記のように修正登録されました。                                      |                                                                                                    |                                                                                                    |
| 商品サービスID                                              | 9                                                                                                    | この商品サービスを登録した案件がこの                                                                                                    |
| 商品サービス取扱事業者                                           | 株式会社也つ代                                                                                                    | 2 変更修正を登録した時点で、入力時<br>中の追加はないのですが入力前からす                                                                                   |
| 商品サービス名称                                              | 高収益販路開拓コンサルを実現する<br>HKCシステムのフルサブスクリプション                                                                                                    | でに4件ありましたので、商品サービス<br>IDは4から9へ変更されています。                                                                                   |
| 商品サービス補足説明                                            | <ul> <li>・地域金融機関の販路開拓コンサルティング運営<br/>支援システム</li> <li>・ブラウザーで操作するSaaSのスブスクリプション</li> <li>・ビジネスマッチングで支援されないサービス業の<br/>ローカル商流作りに強み</li> <li>・銀行業または銀行持株会社傘下の法人のみを対象</li> </ul> | 商品サービスID4を使用した案件は、<br>ここでの修正変更は適用されず、その<br>まま成約を目指して販売担当(銀<br>行)は交渉を続けることになります。<br>ゆえに商品サービス内容を変更する場<br>合は、登録案件がないうちに速やかに |
| 納入可能な都道府県地域                                           | 宮城県東部<br>山形県村山<br>福岡県福岡地方<br>福岡県北九州地方<br>福岡県筑後地方<br>熊本県熊本地方<br>大分県中部<br>宮崎県南部平野部<br>鹿児島県薩摩地方<br>鹿児島県種子島・屋久島地方                                                              | 変更することが重要です。<br>変更修正後にこの商品サービスを対象<br>とする案件では、商品サービスID9で<br>案件構築されることになります。                                                |
| 納入可能な都道府県地域のうち<br>の納入不可能な地域                           | なし                                                                                                    |                                                                                                    |
| 即納在庫量                                                 | 100契約@サブスク期間1年                                                                                                    | -                                                                                                    |
| 最低取引単位あたりの<br>おおよその税抜見積額                              | 980千円                                                                                                    |                                                                                                    |
| 販売担当適用手数料率                                            | 6%(税抜)                                                                                                    | -                                                                                                    |
| 本商品サービスに関連するZIP<br>ファイルやPDFファイル                       | お得意先の声資料(也つ代).zip<br>HKC パンフレット.pdf                                                                                                    |                                                                                                    |
| ZIPファイルの解凍パスワード                                       | password                                                                                                    | -                                                                                                    |
| to Transfer                                           |                                                                                                    | 1                                                                                                    |
| 【備考】<br>販路開拓に際し影響する法規制・<br>業界ルールや買い手が利用可能な<br>補助金情報など | なし                                                                                                    |                                                                                                    |

• 取り消した場合の画面は、以下のようになります。

変更修正した新たな内容が表示されます。

取り消し時点でこの商品サービスを対象とした案件数は0件でした。

ログイン中のユーザー所属銀行名 : 大隅信用金庫 ログイン中のユーザー行員名 : 営業統括部 一階堂進さん 取り消し完了しました。 取り消し後も「自行登録済み取扱商品サービスの詳細確認」で情報の表示は可能です。 取り消し確認したので、商品サービス違択に戻る

11

5.契約先との業務委託契約を管理する。

- 「自行登録済み取扱商品サービスの詳細確認」で表示される商品サービスは、取消したもの、修正して別の商品サービスIDが割り振られ、新規で案件登録ができなくなっているものまですべて表示されています。
   中には、契約先から廃番などで取り消しが要請されたものが含まれることもあり、製造担当(銀行)がうっかり取消し忘れたもので、販売担当(銀行)が買い手交渉先と合意に至った販路開拓案件の場合トラブルとなりかねません。
- そこで特定の契約先において「販路開拓コンサルティングの対象となった、または現在対象となっている商品サービス」(下記)を、リアルタイムで一覧できる機能がHKCシステムには用意されています。

HKCシステムに登録された特定契約先のすべての商品サービス(「自行登録済み取扱商品サービスの 詳細確認」で表示される)のうち以下の<u>1または2に該当したもの以外</u>の商品サービス

- 1. 取り消しされている商品サービスである。
- 2. 取り消しされていなくても、その商品サービスを使った(販路開拓)案件がすべてボツ案件(製造 担当(銀行)から承認されなかったり、不成約が確定した案件)となっている商品サービスである。
- ここで表示される画面には、契約先名や商品サービスIDとあわせて、商品 サービスの名称や商品サービス毎に指定された委託手数料率も表示され、 販路開拓コンサルティングの業務委託契約を構成する情報という性格もあり、 契約先と情報共有していただきたいと思います。

HKCシステムにアクセスした行員のスマートフォン画面でリアルタイムの情報を契約先に見てもらうことも可能です。

• 製造担当(銀行)トップ画面の最下部から契約先名をリストから選択し、 「対象となっている商品サービスを表示する」をクリックすると表示されます。

| 現在販路開拓委託対象となっている<br>商品サービスの契約先別一覧を確認<br>(契約管理用) | ログイン中のユーt<br>ログイン中のユ<br>前画面に戻る | fー所属銀行名 : 大ガ<br>ユーザー行員名 : 五島 | 九州銀行<br>島司さん        |                   |                     |
|-------------------------------------------------|--------------------------------|------------------------------|---------------------|-------------------|---------------------|
| (対象となっている商品サービスを表示する)                           | 現在株式会社コ                        | ロービーシーとの契約                   | 的上販路開拓委託対抗          | 象となっている商品         | 品サービスの一覧            |
|                                                 | 商品サービスID                       | 商品サービスの名称                    | 契約先に適用される<br>委託手数料率 | 商品サービス情報<br>登録担当者 | 商品サービス情報<br>最終変更日時  |
|                                                 | 152                            | ABCスペシャル                     | 10%(税別)             | 五島司               | 2024-02-14 17:33:23 |
|                                                 | 151                            | ABCスペシャル                     | 5% (税別)             | 五島司               | 2024-02-14 17:35:14 |

- 6. 販売担当(銀行)が自行の情報管理画面に到達するまで
- 入会時に交付されたログイン用のユーザー名(担当者名ごとに別途事務局 が発行します)と事務局が指定した担当者別のパスワードを入力してください。

| 販路開拓コンサルラ         | ティング販売担当銀行専用システム     |
|-------------------|----------------------|
| 指定されたのログイン用ユーザー名と | 指定されたパスワードを入力してください。 |
| ログイン用ユーザー名:       |                      |
| パスワード:            |                      |

ログイン

### 所属銀行名と行員名が正しいことを確認して、次の画面に移動します。以降 はデータ登録をするときに、登録や変更操作を行った行員名と操作日時時 刻がデータベースに自動で登録されます。

ログイン中のユーザー所属銀行名 : 薩摩銀行 ログイン中のユーザー行員名 : 西郷隆盛さん

正しければ次画面に移動する

製造担当(銀行)用の初期画面に切り替わり、ここから作業を始めます。

ログイン中のユーザー所属銀行名 : 薩摩銀行 ログイン中のユーザー行員名 : 西郷隆盛さん

| 自行作成案件の進捗に          | 関する新着情報(過去1ヶ月分のみ)                                                                         |
|---------------------|-------------------------------------------------------------------------------------------|
| 2024-02-09 10:20:31 | 案件ID 48(有限会社XYZ XYZの商品サービス -> BQカンパニー株式会社)の<br>ステータスが、「承認申請中」から「案件承認後交渉中」に変更されました。        |
| 2024-02-08 16:00:34 | 案件ID 47 (大隅※※※株式会社 ※※※支援サービス -> 株式会社△△カンパニ-)の<br>ステータスが、「案件承認後交渉中」から「成約見込み無しが確定」に変更されました。 |
| 2024-02-08 15:56:35 | 案件ID 47 (大隅※※※株式会社 ※※※支援サービス -> 株式会社△△カンパニー)の<br>ステータスが、「承認申請中」から「案件承認後交渉中」に変更されました。      |

過去1ヶ月分の新着情報は以上です。

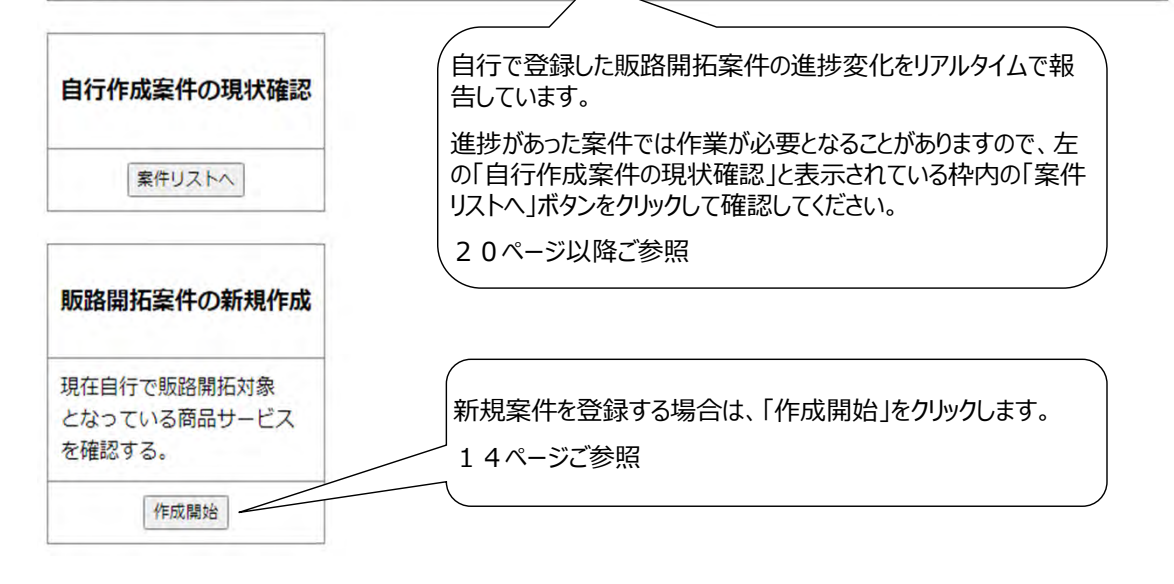

- 7. 販路開拓案件を登録する
- 販売担当(銀行)用の初期画面の「販路開拓案件の新規作成」の「作成 開始」ボタンをクリック

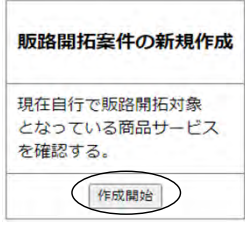

 任意の製造担当(銀行)が登録した商品サービスのうち、自行で販路開 拓可能な都道府県(主力マーケット)において納入可能とされている商品 サービスの概要が一覧表示されます。地味ですが、販売担当(銀行)向け Eコマースサイトの役割を果たしています。

架空の出羽信用金庫は、販路開拓可能な都道府県地域を山形県の全域(山形県 村山、山形県置賜、山形県庄内、山形県最上)としています。

| Fのリスト中で詳細<br>商品サービス明細<br>10 かみのやま温泉。 | 細を表示したい<br>**豆物作の体介サービス              |                                                                                              |            |                 |          |
|--------------------------------------|--------------------------------------|----------------------------------------------------------------------------------------------|------------|-----------------|----------|
| 詳細表示                                 | 詳細を表示せずに前面面に戻る                       |                                                                                              |            |                 |          |
| 商品サービスID                             | 商品サービス名称                             | 納入可能な都道府県地域                                                                                  | うち納入不可能な地域 | 取扱業者名           | 取扱業者担当銀行 |
| 5                                    | 米沢市ビジネスホテル物件の専任媒介                    | 山形県置賜                                                                                        | なし         | 大東北リアルエステート株式会社 | 大東北銀行    |
| 9                                    | 高収益販路開拓コンサルを実現する HKCシステムのフルサブスクリプション | 宫城県東部<br>山形県村山<br>福岡県福岡地方<br>福岡県筑後地方<br>熊本県照本地方<br>大分県中部<br>宮崎県南部平野部<br>鹿児島県獲攀地方<br>鹿児島県獲攀地方 | なし         | 株式会社也つ代         | 大隅信用金庫   |
| 10                                   | かみのやま温泉○○荘物件の仲介サービス                  | 山形県村山                                                                                        | なし         | 大東北リアルエステート株式会社 | 大東北銀行    |

上図の点線枠の右端をクリックすると、上表中の商品サービスIDと商品サービスA称のリストが表示されますので、選択した後に詳細表示をクリックすることで、自行で案件登録したい販路開拓対象商品サービスの詳細情報が確認できます。

商品サービスID10の「かみのやま温泉〇〇荘物件の仲介サービス」で販路開拓しようとしたとします。

## • 商品サービスID10の詳細情報が表示されます。

| ログイン中のユーザー所属銀行名<br>ログイン中のユーザー行員名                          | <ul> <li>         ・ 出羽信用金庫         ・         ・         ・</li></ul>  | この商品サービスで案件を登録しようとする場合は、 <u>事前に交渉先(買い手候補の事業者)に本商品</u> サービスの販売に活用可能なPDFを使って打診し、 <u>販路振替による販路開拓の懸念があるか(詳細は</u> 次ページご参照)を確認した後に、ここをクリックする。 |
|-----------------------------------------------------------|---------------------------------------------------------------------|----------------------------------------------------------------------------------------------------|
|                                                           | 商品サードスのリストに戻る                                                       | 事前準備を進めておかないと登録は完了できません。                                                                                                    |
| 案件作成人                                                     |                                                                     |                                                                                                    |
| 商品サービスID                                                  | 10                                                                  | 修正前の商品サービスIDが0でない場合は、<br>初回の商品サービス情報登録時から何か変                                                                                            |
| 修正前の商品サービスID                                              | 6                                                                   | し、いたいのに、していることを意味しています。                                                                                                    |
| 修正前の情報からの変更点<br>説明や変更事由                                   | 納品可能地域を間違って登録していたため                                                 |                                                                                                    |
| 商品サービス名称                                                  | かみのやま温泉○○荘物件の仲介サービス                                                 |                                                                                                    |
| 商品サービス補足説明                                                | ・管理会社から売却希望があった築23年の温泉旅館<br>・敷地○○坪、延べ床面積○○坪、SRC3階建<br>・仲介手数料3百万円を希望 |                                                                                                    |
| 【備考】<br>販路開拓に際し影響する<br>法規制・業界ルールや<br>買い手が利用可能な補助金<br>情報など | なし                                                                  |                                                                                                    |
| 即納在庫量                                                     | 1棟                                                                  | ↓ 未尾に(自行分のみ)の表示がないので、大<br>東北銀行以外の販売担当(銀行)でも案件                                                                                           |
| 最低取引単位あたりの<br>おおよその税抜見積額                                  | 3,000千円(税別)                                                         | ↓ 「「構築可能ではあるということかわかります。                                                                                                    |
| 販売担当銀行手数料率                                                | 3% (税別)                                                             |                                                                                                    |
| 納入可能な都道府県地域                                               | 山形県村山                                                               |                                                                                                    |
| うち納入不可能な <mark>地</mark> 域                                 | なし                                                                  |                                                                                                    |
| 取扱業者名                                                     | 大東北リアルエステート株式会社                                                     | -                                                                                                    |
| 取扱業者担当銀行名                                                 | 大東北銀行                                                               |                                                                                                    |
| 取扱業者担当銀行で本件<br>登録を行った担当者名                                 | 営業推進部 仙台五郎                                                          | / ここがかなり長期間変わっていないようであれば、                                                                                                    |
| 本情報の最終更新日時                                                | 2024-04-30 11:12:10                                                 | │ │ □ 即納在庫量もあまり変化していない(= 売れ行<br>│ □ きが悪い)ことや製造担当(銀行)の販路開                                                                                |
| 本商品サービスの販売に<br>活用可能な各種PDF                                 | <u>お得意先の声資料(ひな型),zip</u>                                            | │││ 拓に対する熱意の弱さを読み取ることができます。                                                                                                    |
| ZIPファイルの解凍パスワード                                           | pass                                                                | -                                                                                                    |

# • 「案件作成へ」をクリックすると、念頭にある交渉先への販路開拓案件が、販路振替による販路開拓となる懸念状況を登録していただきます。

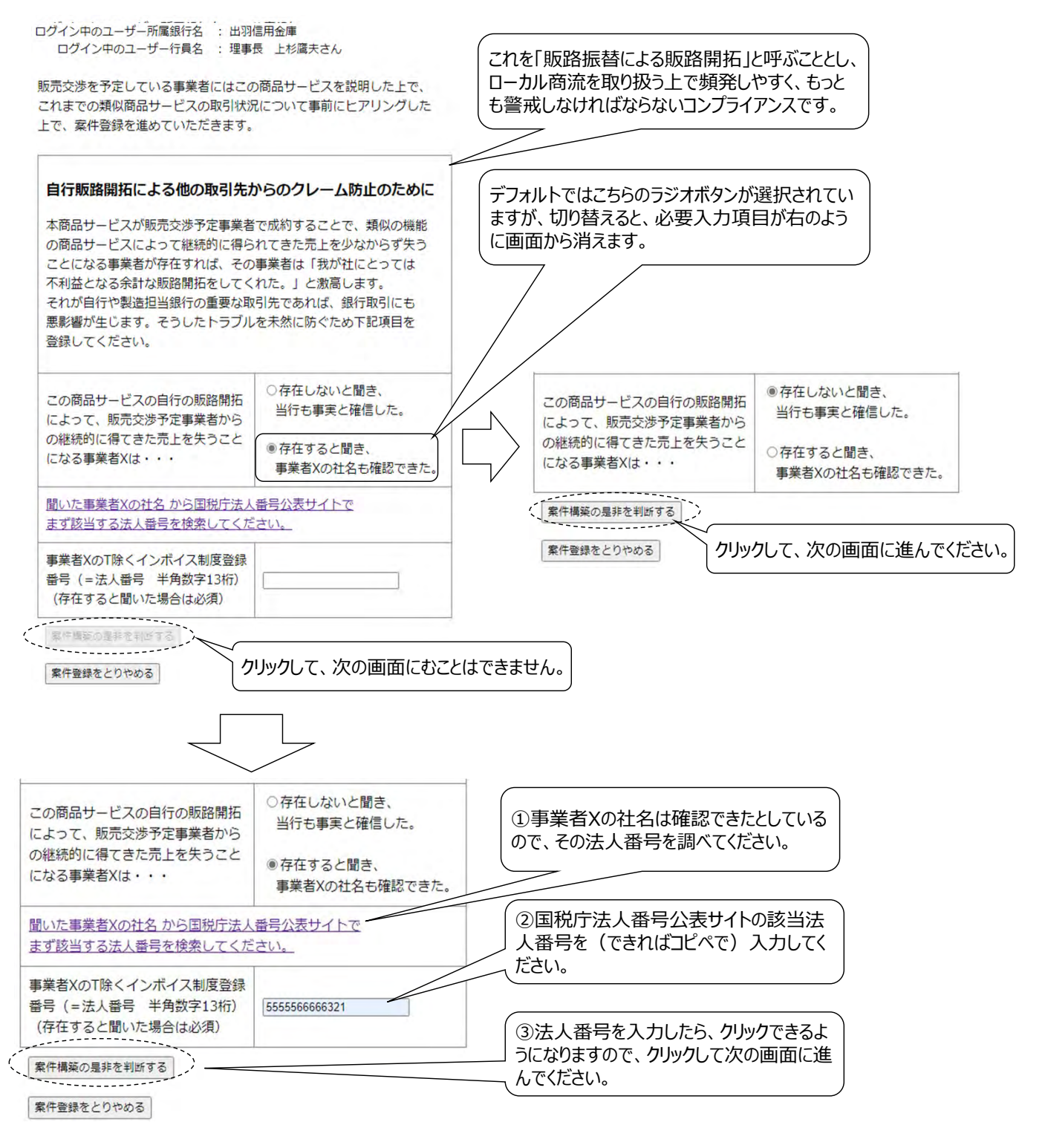

### ローカル商流での販路開拓支援においては、事業者Xが存在しにくい商品 サービスを販路開拓対象として選ぶということも重要です。

- ✓ アフターサービスなども提供されず単発取引で売り手との取引が終了する(反復購入が望めない)ため、 安定的に買い手から売上を得られているような事業者Xが存在しようがないような商品サービス
- ✓ 一般的でない技術やオペレーションに裏打ちされていて買い手への顧客価値が高い新製品や新サービス

 事業者Xの存在の有無で画面表示は変わります。国税庁法人番号Web APIで前画面で入力した法人番号に対応した事業者Xの社名が左下図の ように表示されますが、右下図のように事業者Xが存在しない場合は空欄の まま登録してください。

左下の場合、クレームに関係するので、点線枠内を読んで、慎重に案件登録を進める かどうかを判断してください。事業者Xの取引店があれば、その取引店に判断を仰ぐことを お勧めします。

| ログイン中のユーザー所属銀行名 :<br>ログイン中のユーザー行員名 :                                    | 出羽信用金庫<br>理事長 上杉腐夫さん                                         | ログイン中のユーザー所属銀行名 :<br>ログイン中のユーザー行員名 :                                    | 出羽信用金庫<br>理事長 上杉腐夫さん                |
|-------------------------------------------------------------------------|--------------------------------------------------------------|-------------------------------------------------------------------------|-------------------------------------|
| 販売交渉を予定している事業者のこれ。<br>や事業者Xに関する情報は、下記のとま                                | までの類似商品サービスの取引状況<br>らりです。                                    | 販売交渉を予定している事業者のこれま<br>や事業者Xに関する情報は、下記のとお                                | までの類似商品サービスの取引状況<br>らりです。           |
| この商品サービスの自行の販路開拓<br>によって、販売交渉予定事業者から<br>の継続的に得てきた売上を失うこと<br>になる事業者Xは・・・ | 存在すると聞き、<br>事業者Xの社名も確認できた。                                   | この商品サービスの自行の販路開拓<br>によって、販売交渉予定事業者から<br>の継続的に得てきた売上を失うこと<br>になる事業者Xは・・・ | 存在しないと聞き、<br>当行も事実と確信した。            |
| 事業者XのT除くインボイス制度登録<br>番号(=法人番号 半角数字13桁)                                  | DEMOサイトのみ編集可能で、本サイト<br>では編集不可となります。<br>5555566666321         | 事業者XのT除くインボイス制度登録<br>番号(=法人番号 半角数字13桁)                                  | DEMOサイトのみ編集可能で、本サイト<br>では編集不可となります。 |
| 事業者Xの正式社名                                                               | DEMOサイトのみ編集可能で、本サイト<br>では編集不可となります。<br><sup>©oceo×株式会社</sup> | 事業者Xの正式社名                                                               | DEMOサイトのみ編集可能で、本サイト<br>では編集不可となります。 |
| 事業者Xが存在していたとしても・・<br>・自行とは全く取引がない、またはあ<br>・自行と取引があっても苦情発生を抑<br>という場合は   | ・<br>っても小さい<br>〕止できる                                         | 事業者Xが存在していたとしても・・<br>・自行とは全く取引がない、またはあ<br>・自行と取引があっても苦情発生を抑<br>という場合は   | 。<br>らっても小さい<br>〕止できる               |
| 案件登録を進める                                                                |                                                              | 繁件登録を進める                                                                |                                     |
|                                                                         |                                                              | to a limit and a second second                                          |                                     |

• 次の画面で買い手候補の事業者(交渉先)の法人番号から国税庁法人 番号Web APIで交渉先の正式社名を特定します。

| コグイン中のユーザー所属銀行名<br>ログイン中のユーザー行員名                   | : 出羽信用金庫<br>: 理事長 上杉鷹夫さん |
|----------------------------------------------------|--------------------------|
| 案件登録に向けた交渉先事業                                      | 皆の登録                     |
| 販売交渉を行う事業者のT除く<br>インボイス制度登録番号<br>(=法人番号 半角数字13桁、入フ | 力必須)                     |
| 国税庁法人番号公表サイトで社名か                                   | いら法人番号を検索する              |
| 案件登録を進める                                           |                          |
| 前々画面に戻る                                            |                          |

HKCシステムでは契約先や販路振替が懸念される場合の事業者Xは個人事業者 含めた個人は、個人情報保護法との兼ね合いから登録できませんが、交渉先に限って やむをえない場合のみ、個人先を認めることとしています。

### 次の画面で関連情報を上から順に登録します。

関心があるかどうかわからない交渉予定先に商品サービスを説明する前、さらに販路振 替の懸念を確認する前、仮登録のような行為は絶対に控えてください。下書き等で準 備をしてから、入力することをおすすめします。

ログイン中のユーザー所属銀行名 : 出羽信用金庫 ログイン中のユーザー行員名 : 理事長 上杉鷹夫さん

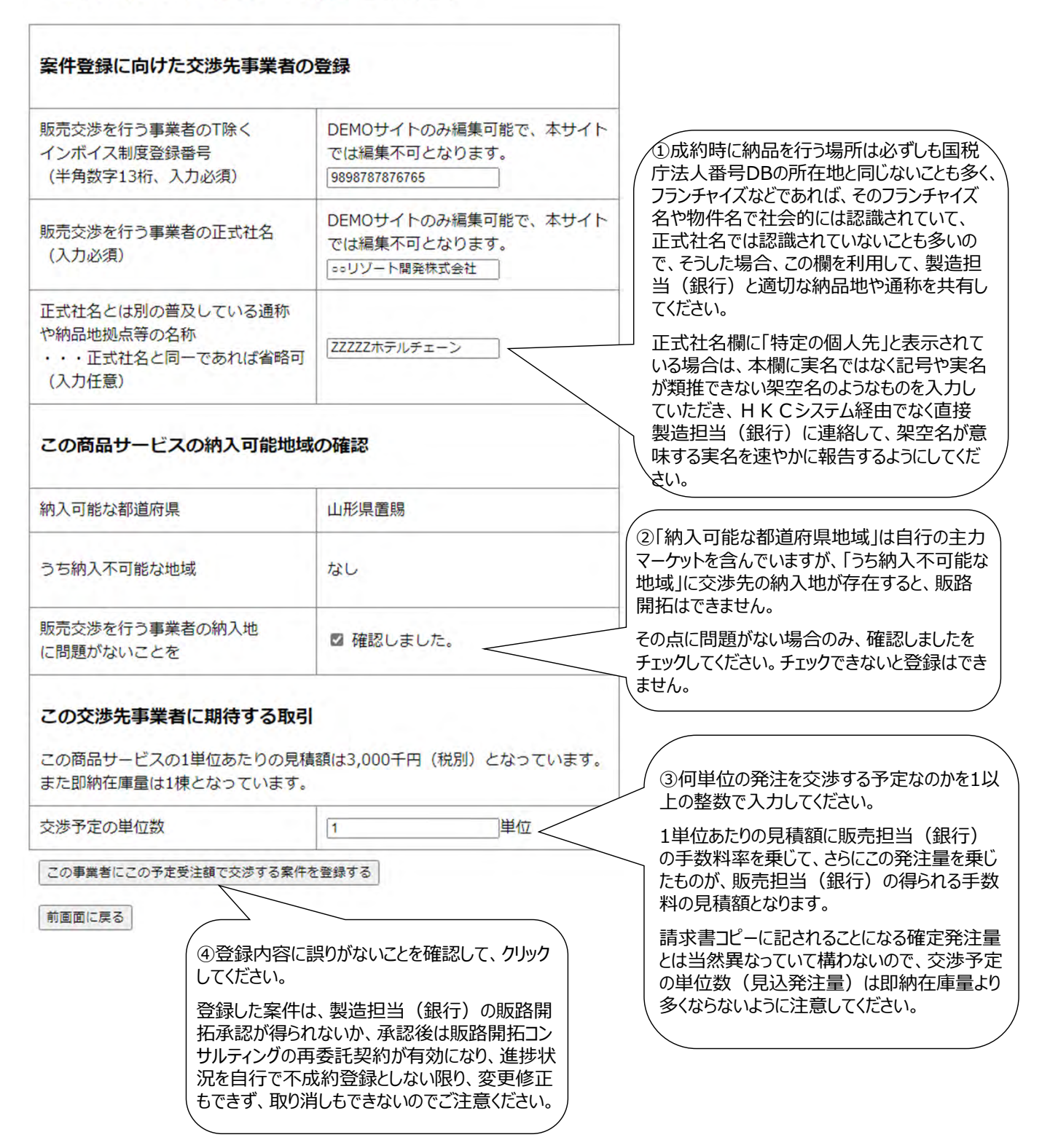

# • 左のように案件データを登録し終えたら、右のような画面に遷移し、案件登録が完了します。

|                                                                                                    |                                                                                                    | ログイン中のユーザー所属銀行名 :<br>ログイン中のユーザー行員名 :<br>新規の販路開拓案件の登録が完了                                                                                                    | 出羽信用金庫<br>理事長 上杉蘭夫さん<br><b>*しました。</b>                                                                                                   |                                              |  |
|----------------------------------------------------------------------------------------------------|----------------------------------------------------------------------------------------------------|----------------------------------------------------------------------------------------------------|----------------------------------------------------------------------------------------------------|----------------------------------------------|--|
| ログイン中のユーザー所属銀行名<br>ログイン中のユーザー行員名<br>販売交渉を予定している事業者のご                                                                                                    | : 出羽信用金庫<br>: 理事長 上杉属夫さん<br>わまでの類似商品サービスの取引状況                                                                              | 新規登録された販路開拓案件                                                                                                    |                                                                                                    | インボイス登録番号は請求                                 |  |
| や事業者Xに関する情報は、下記の                                                                                                    | とおりです。                                                                                                    | 販売内洗を行う事業者の正式社会                                                                                                    | 0011)/_ ト現祭姓ず合社                                                                                                    | 」コヒー受領後の案件情報には<br>まテォカス トラにかります              |  |
| この商品サービスの自行の販路開設<br>によって、販売交渉予定事業者か<br>の線練的に得てきた売上を失うこ                                                                                                    | 6<br>6 存在しないと聞き、<br>メージャーキャン 辞信した。                                                                                         | 正式社名とは別の普及している通称や納品地拠点等の名称                                                                                                    | ZZZZZホテルチェーン                                                                                                    | 127/01/06/06/69/69/                          |  |
| になる事業者Xは・・・                                                                                                    |                                                                                                    | 交渉予定の単位数                                                                                                    | 1 (単位)                                                                                                    | (この単位数は、この案件の                                |  |
| 事業者XのT除くインボイス制度登<br>番号(=法人番号 半角数字13桁                                                                                                    | 録<br>ひEMOサイトのみ編集可能で、本サイト<br>では編集不可となります。                                                                                   | 販路振替に起因したクレームの懸念<br>(0:なし、1:あり)                                                                                                    | 0                                                                                                    | 」ために確保され、契約先の<br>即納在庫量が仮に払底し<br>た提合でも、有効な発注量 |  |
|                                                                                                    |                                                                                                    | 販路振替に起因した不利益事業者の<br>インボイス登録番号                                                                                                    |                                                                                                    | た場合でも、有効な発注量<br>となります。                       |  |
|                                                                                                    |                                                                                                    | 販路振替に起因した不利益事業者の<br>正式社名                                                                                                    |                                                                                                    | 即納在庫量が交渉予定数                                  |  |
| 事業者Xが存在していたとしても・                                                                                                    |                                                                                                    | 販売交渉を行う銀行名                                                                                                    | 出羽信用金庫                                                                                                    | ■豆球(入さ\減少)9つ場<br>合、製造担当(銀行)は                 |  |
| <ul> <li>         ・自行とは全く取引がない、また(         ・自行と取引があっても苦情発生)     </li> <li>         という場合は     </li> </ul>                                                                                                    | <ul> <li>自行とは全く取引がない、またはあっても小さい</li> <li>自行と取引があっても苦情発生を抑止できる</li> <li>という場合は</li> </ul>                                   |                                                                                                    | 理事長 上杉廣夫                                                                                                    | 速やかに新しい在庫量に変更します。この商品サービス                    |  |
| 案件登録を進める                                                                                                    |                                                                                                    | 案件登録日時                                                                                                    | 2024-04-30 11:18:30                                                                                                    | には新しい商品サービスID                                |  |
| 和画変に戻る                                                                                                    |                                                                                                    | この案件で販路開拓対象とした                                                                                                    | が割り振られ、以降の案件<br>では実質別商品サービスと                                                                                                    |                                              |  |
|                                                                                                    |                                                                                                    | 商品サービスID                                                                                                    | 10                                                                                                    | して空感を入めることになり                                |  |
| イン中のユーザー所属銀行名 : 出                                                                                                    | 羽信用金庫                                                                                                    | 修正前の商品サービスID                                                                                                    | 6                                                                                                    |                                              |  |
| コグイン中のユーザー行員名 : 理                                                                                                    | 事長 上杉腐夫さん                                                                                                    | 修正前の情報からの変更点<br>説明や変更事由                                                                                                    | 納品可能地域を間違って登録していたため                                                                                                    |                                              |  |
| 牛登録に向けた交渉先事業者の                                                                                                    | 登録                                                                                                    | 商品サービス名称                                                                                                    | かみのやま温泉○○荘物件の仲介サービス                                                                                                    |                                              |  |
| 記交渉を行う事業者のT除く<br>νボイス制度登録番号<br>4角数字13桁、入力必須)                                                                                                    | DEMOサイトのみ編集可能で、本サイト<br>では編集不可となります。<br>[9898787876765]<br>DEMOサイトのみ編集可能で、本サイト                                              | 商品サービス捕足説明                                                                                                    | ・管理会社から売却希望があった築23年の温泉旅組<br>・ 数地①〇坪、延べ床面積〇〇坪、SRC3階建<br>・ 他介子教科2百万円を参び                                                                   | 案件登録日時他、登録した<br>担当者名もすべて記録が残り<br>ます。         |  |
| 記交渉を行う事業者の正式社名<br>、力必須)                                                                                                    | では編集不可となります。<br>©。リゾート開発株式会社                                                                                               | 【備考】                                                                                                    |                                                                                                    | _                                            |  |
|                                                                                                    |                                                                                                    | 販路開拓に際し影響する                                                                                                    |                                                                                                    |                                              |  |
| 代社名とは別の普及している通称<br>内品地拠点等の名称<br>・正式社名と同一であれば省略可                                                                                                    | ZZZZZホテルチェーン                                                                                                    | 法規制・業界ルールや<br>買い手が利用可能な補助金<br>情報など                                                                                                    | なし                                                                                                    | 補助金・助成金利用可能であ<br>れば、すぐに申請してください。             |  |
| 社名とは別の普及している通称 物品地拠点等の名称 ・正式社名と同一であれば省略可 、力任意)                                                                                                    | [22222ホテルチェーン]                                                                                                    | 法規制・薬界ルールや<br>買い手が利用可能な補助金<br>情報など<br>納入可能な都道府県地域                                                                                                    | なし                                                                                                    | 補助金・助成金利用可能であ<br>れば、すぐに申請してください。             |  |
| 社名とは別の普及している通称<br>動品地拠点等の名称<br>・正式社名と同一であれば省略可<br>、力任意)<br>の商品サービスの納入可能地域                                                                                                    | 22222ポテルチェーン<br>の確認                                                                                                    | 法規制・業界ルールや<br>買い手が利用可能な補助金<br>(情報など<br>納入可能な都道府県地域<br>うち納入不可能な地域                                                                                                    | なし<br>山形県村山<br>なし                                                                                                    | 補助金・助成金利用可能であ<br>れば、すぐに申請してください。             |  |
| (社名とは別の普及している通称<br>物品地拠点等の名称<br>・正式社名と同一であれば省略可<br>(力任意) の商品サービスの納入可能地域 (可能な都道府県                                                                                                    | ZZZZZZホテルチェーン       の確認       山形県置賜                                                                                        | <ul> <li>法規制・業界ルールや</li> <li>買い手が利用可能な補助金</li> <li>情報など</li> <li>納入可能な部道府県地域</li> <li>うち納入不可能な地域</li> <li>即納在庫量</li> </ul>                                                                                                    | なし<br>山形県村山<br>なし<br>1棟                                                                                                    | 補助金・助成金利用可能であ<br>れば、すぐに申請してください。             |  |
| は名とは別の普及している通称<br>物品地拠点等の名称<br>・正式社名と同一であれば省略可<br>(力任意) の商品サービスの納入可能地域 「可能な都道府県                                                                                                    | ZZZZZボテルチェーン       の確認       山形県置賜                                                                                         | <ul> <li>法規制・業界ルールや<br/>買い手が利用可能な補助金<br/>(情報など)</li> <li>納入可能な都違府県地域</li> <li>うち納入不可能な地域</li> <li>即納在庫量</li> <li>1単位あたりの見積もり概算</li> </ul>                                                                                                    | なし<br>山形環村山<br>なし<br>1棟<br>3,000千円(税別)                                                                                                  | 補助金・助成金利用可能であれば、すぐに申請してください。                 |  |
| <ul> <li>社名とは別の普及している通称<br/>場品地拠点等の名称         <ul> <li>正式社名と同一であれば省略可<br/><li>大力任意)</li> </li></ul> </li> <li>の商品サービスの納入可能地域         <ul> <li>「可能な都道府県</li> <li>5納入不可能な地域</li> </ul> </li> </ul>                     | ZZZZZホテルチェーン       の確認       山形県置賜       なし                                                                                | <ul> <li>法規制・業界ルーノルや<br/>買い手が利用可能な補助金<br/>(情報など<br/>納入可能な部道府県地域</li> <li>うち納入不可能な地域</li> <li>りち納入不可能な地域</li> <li>即納在庫量</li> <li>1単位あたりの見積もり概算</li> <li>販売担当銀行手数料率</li> </ul>                                                                                                    | なし<br>山形県村山<br>なし<br>1棟<br>3,000千円(税別))<br>3%(税別))                                                                                      | 補助金・助成金利用可能であれば、すぐに申請してください。                 |  |
| 社名とは別の普及している通称<br>動品地拠点等の名称<br>・正式社名と同一であれば省略可<br>、力任意)<br>の商品サービスの納入可能地域<br>、可能な都道府県<br>5納入不可能な地域<br>下が歩を行う事業者の独入地                                                                                                  | ZZZZZホテルチェーン       の確認       山形県置賜       なし                                                                                | 法規制・業界ルールや<br>買い手が利用可能な補助金<br>(情報など)       納入可能な部還府県地域       うち納入不可能な地域       即納在庫量       1単位あたりの見積もり概算       販売担当銀行手数料率       取扱業者名(契約先名)                                                                                                    | なし<br>山形県村山<br>なし<br>1棟<br>3,000千円(税別)<br>3%(税別)<br>大東北リアルエステート株式会社                                                                     | 補助金・助成金利用可能であれば、すぐに申請してください。                 |  |
| は名とは別の普及している通称<br>物品地拠点等の名称<br>・正式社名と同一であれば省略可<br>(力任意) の商品サービスの納入可能地域 、可能な部道府県 5納入不可能な地域 55約入不可能な地域 55次を行う事業者の納入地<br>問題がないことを                                                                                       | ZZZZZボテルチェーン       の確認       山形県置賜       なし       図確認しました。                                                                 | <ul> <li>法規制・薬界ルールや<br/>買い手が利用可能な補助金<br/>(情報など)</li> <li>納入可能な都道府県地域</li> <li>うち納入不可能な地域</li> <li>りち納入不可能な地域</li> <li>即納在庫量</li> <li>1単位あたりの見積もり概算</li> <li>販売担当銀行手数料率</li> <li>取扱業者名(契約先名)</li> <li>取扱業者(契約先)担当銀行名</li> </ul>                                                                          | なし<br>山形県村山<br>なし<br>1棟<br>3,000千円(税別)<br>3%(税別)<br>大車北リアルエステート株式会社<br>大車北銀行                                                            | 補助金・助成金利用可能であれば、すぐに申請してください。                 |  |
| は名とは別の普及している通称<br>物品地拠点等の名称<br>・正式社名と同一であれば省略可<br>(力任意) の商品サービスの納入可能地域 (可能な都道府県 5納入不可能な地域 5款入不可能な地域 5次渉を行う事業者の納入地 3題がないことを の交渉先事業者に期待する取引                                                                            | ZZZZZホテルチェーン       の確認       山形県置賜       なし       2 確認しました。                                                                | 法規制・業界ルールや<br>買い手が利用可能な補助金<br>(情報など<br>納入可能な都道府県地域<br>うち納入不可能な地域<br>即納在庫量<br>1単位あたりの見積もり概算<br>販売担当銀行手数料率<br>取扱業者(契約先2)<br>取扱業者(契約先)担当銀行名<br>取扱業者(契約先)担当銀行名                                                                                                    | なし<br>山形県村山<br>なし<br>1棟<br>3,000千円(税別)<br>3%(税別)<br>大東北リアルエステート株式会社<br>大東北銀行<br>営業推進部 仙台五郎                                              | 補助金・助成金利用可能であれば、すぐに申請してください。                 |  |
| は名とは別の普及している通称<br>場品地拠点等の名称<br>・正式社名と同一であれば省略可<br>(力任意) の商品サービスの納入可能地域<br>の能な都道府県 5納入不可能な地域 5納入不可能な地域 5次渉を行う事業者の納入地<br>問題がないことを の交渉先事業者に期待する取引 の商品サービスの1単位あたりの見積 5期納在庫量は1棟となっています。                                   | <ul> <li>ZZZZZホテルチェーン</li> <li>の確認</li> <li>山形県置賜</li> <li>なし</li> <li>2 確認しました。</li> <li>額は3,000千円(税別)となっています。</li> </ul> | 法規制・業界ルールや<br>買い手が利用可能な補助金<br>(情報など)<br>納入可能な都道府県地域<br>うち納入不可能な地域<br>即納在庫量<br>1単位あたりの見積もり概算<br>販売担当銀行手数料率<br>取扱業者名(契約先名)<br>取扱業者(契約先)担当銀行名<br>取扱業者担当銀行で本件<br>登録を行った担当者名<br>本件の最終更新日時                                                                                                    | なし<br>山形県村山<br>なし<br>1様<br>3,000千円(税別))<br>3%(税別)<br>大東北リアルエステート株式会社<br>大東北銀行<br>営業推進部 仙台五郎<br>2024-04-30 11:12:10<br>お湯蜀先の声賞料(ひな型)_zjp | 補助金・助成金利用可能であれば、すぐに申請してください。                 |  |
| た社名とは別の普及している通称<br>物品地拠点等の名称<br>・正式社名と同一であれば省略可<br>、力任意) の商品サービスの納入可能地域<br>に可能な都道府県 5納入不可能な地域 5約入不可能な地域 5次渉を行う事業者の納入地<br>問題がないことを の商品サービスの1単位あたりの見積 50商品サービスの1単位あたりの見積 50前名サービスの1単位あたりの見積 50節約在庫量は1棟となっています。 5予定の単位数 | ZZZZZホテルチェーン         の確認         山形県置賜         なし         型 確認しました。         該は3,000千円(税別)となっています。         1       単位       | 法規制・業界ルールや<br>買い手が利用可能な補助金<br>(情報など)       納入可能な部道府県地域       うち納入不可能な地域       即納在庫量       1単位あたりの見積もり概算       販売担当銀行手数料率       取扱業者名(契約先2)       取扱業者(契約先2)       取扱業者(契約先2)       取扱業者(契約先2)       取扱業者(契約先2)       取扱業者目当銀行で本件       登録を行った担当者名       本件の最終更新日時       本商品サービスに関連する<br>ZIPファイルやPDFファイル | なし<br>山形県村山<br>なし<br>1頃<br>3,000千円(税別)<br>3%(税別)<br>大車北リアルエステート株式会社<br>大車北銀行<br>営業推進部 仙台五郎<br>2024-04-30 11:12:10<br>お福意先の声賞料(ひな型)_202  | 補助金・助成金利用可能であれば、すぐに申請してください。                 |  |

### 8. HKCシステムでの案件の進捗管理方法

• 登録された案件は以下のように製造担当(銀行)(水色ヌキ)と販売担当(銀行)(白ヌキ)で役割分担しながら進捗していきます。

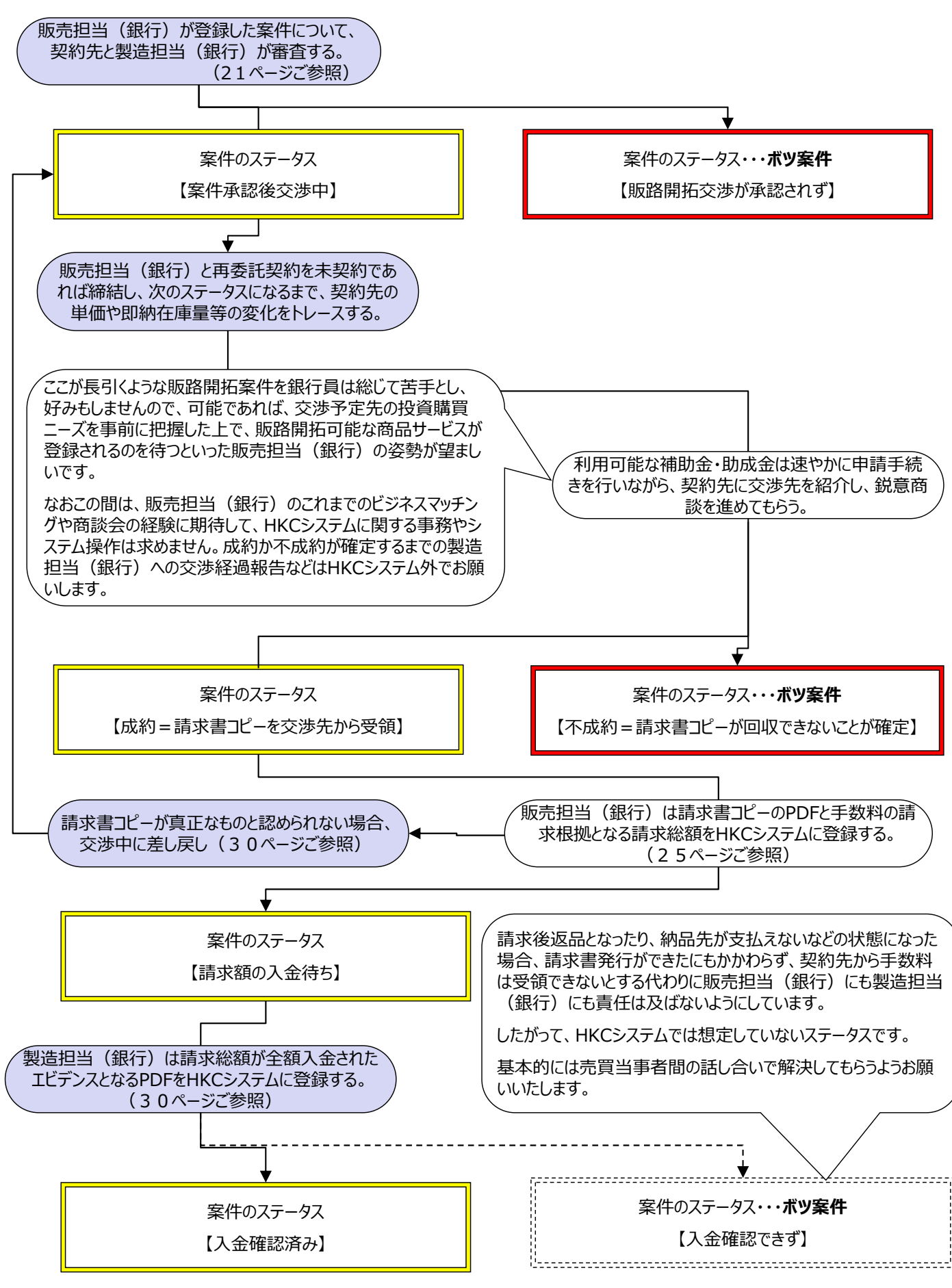

#### 株式会社也つ代

- 9. 製造担当(銀行)の案件審査
- 販売担当(銀行)に交渉を開始する許可を出す手続きですが、審査のポ イントは3点。
  - 1. 販売担当(銀行)が選んだ交渉先を契約先が容認できるか。
  - 2. 販売担当(銀行)が販路振替懸念がないとした判断の妥当性、あるとした場合の交渉先の仕入先(事業者X)が激昂した場合の自行への影響を自行が容認できるか。
  - 3. 商品サービス情報の即納在庫量に見合った、契約先が受け入れ可能な受注量か。
- 製造担当(銀行、大東北銀行)が、契約先の不動産仲介業者(大東 北リアルエステート)の仲介不動産(温泉旅館〇〇荘物件)の、自行で は買い手を見つけられなかった販路開拓を近隣県の販売担当(銀行、出 羽信用金庫)に委託したいと考えたところ、販売担当(銀行)(出羽信 用金庫)が下記新規案件を登録したとします。

| 新規整録された版路開拓案件                   |                     |  |  |
|---------------------------------|---------------------|--|--|
| 販売交渉を行う事業者の正式社名                 | ○○リゾート開発株式会社        |  |  |
| 正式社名とは別の普及している通称<br>や納品地拠点等の名称  | ZZZZZホテルチェーン        |  |  |
| 交渉予定の単位数                        | 1 (単位)              |  |  |
| 販路振替に起因したクレームの懸念<br>(0:なし、1:あり) | 0                   |  |  |
| 販路振替に起因した不利益事業者の<br>インボイス登録番号   |                     |  |  |
| 販路振替に起因した不利益事業者の<br>正式社名        |                     |  |  |
| 販売交渉を行う銀行名                      | 出羽信用金庫              |  |  |
| 販売交渉を行う銀行の本案件登録<br>担当者          | 理事長 上杉属夫            |  |  |
| 案件登録日時                          | 2024-04-30 11:18:30 |  |  |

| この案件で販路開拓対象とし                                             | た商品サービス                                                             |
|-----------------------------------------------------------|---------------------------------------------------------------------|
| 商品サービスID                                                  | 10                                                                  |
| 修正前の商品サービスID                                              | б                                                                   |
| 修正前の情報からの変更点<br>説明や変更事由                                   | 納品可能地域を間違って登録していたため                                                 |
| 商品サービス名称                                                  | かみのやま温泉〇〇荘物件の仲介サービス                                                 |
| 際品サービス構定説明                                                | ・管理会社から売却希望があった築23年の温泉旅館<br>・敷地○○坪、延べ床面積○○坪、SRC3階建<br>・仲介手数料3百万円を希望 |
| 【偶考】<br>販訪開拓に際し影響する<br>法規制・業界ルールや<br>買い手が利用可能な補助会<br>債報など | なし                                                                  |
| 納入可能な都道府県地域                                               | 山形栗村山                                                               |
| うち納入不可能な地域                                                | なし                                                                  |
| 即納在庫量                                                     | 1棟                                                                  |
| 1単位あたりの見積もり成算                                             | 3,000千円 (税別)                                                        |
| 販売担当銀行手数料率                                                | 3% (税別)                                                             |
| 取扱業者名(契約先名)                                               | 大東北リアルエステート株式会社                                                     |
| 取扱業者(契約先)担当銀行名                                            | 大東北銀行                                                               |
| 取扱業者担当銀行で本件<br>登録を行った担当者名                                 | 営業推進部 仙台五郎                                                          |
| 本件の最終更新日時                                                 | 2024-04-30 11:12:10                                                 |
| 本商品サービスに関連する<br>ZIPファイルやPDFファイル                           | 恐得意先の声道料(ひな型)」zio                                                   |
| ZIPファイルの解凍パスワード                                           | pass                                                                |

• 製造担当(銀行)側の初期画面の新着情報欄には承認を待っている案 件があることがすぐに伝えられます。

| ログイン中のユーザー所属銀行名<br>ログイン中のユーザー行員名 | : 大東北銀行<br>: 仙台四郎さん                |
|----------------------------------|------------------------------------|
| 自行登録済み商品サービスに                    | 関する案件の進捗に関する新着情報                   |
| 別途自行登録済み取扱商品サービ                  | スを対象とした新規案件で、当行の承認を待っている案件が2件あります。 |

 製造担当(銀行)は進捗別案件リストを開き、「自行登録済み取扱商品 サービスを対象とした案件のうち、当行の承認待ち案件一覧(要案件承認 手続き)」を確認します。

| 案件ID1と7の2案件を出羽信用金庫が承認申請中! |                   |                                                  |                                                      |                             |                        |          |                         |                  |                             |
|---------------------------|-------------------|--------------------------------------------------|------------------------------------------------------|-----------------------------|------------------------|----------|-------------------------|------------------|-----------------------------|
|                           |                   |                                                  |                                                      |                             | ▼ <i>□</i>             |          |                         |                  |                             |
| 自行登録済み」                   | 取扱商品·<br>案件ID     | サービスを対象とした案件のう <sup>-</sup><br>契約先名              | ち、当行の承認待ち案件一覧(要案件が<br>商品サービスの名称                      | 武忍手続き)     販売担当銀行名          | 交涉先名                   | 便宜上の交渉先名 | 見込売上額概算                 | 案件ステータス          | 案件起案日時                      |
| 自行登録済み」<br>案件内容を表示        | 取扱商品<br>案件ID<br>1 | <b>サービスを対象とした案件のう</b><br>契約先名<br>大東北リアルエステート株式会社 | ち、当行の承認待ち案件一覧(要案件A<br>商品サービスの名称<br>米沢市ビジネスホテル地件の専任議介 | 本認手続き)<br>販売担当銀行名<br>出羽信用金庫 | 交渉先名<br>株式会社ZZZZマネジメント | 便宜上の交渉先名 | 見込売上額機算<br>24,000千円(税別) | 案件ステータス<br>承認申請中 | 案件起案日時<br>2024-04-08 17:46: |

案件内容を表示をクリックすると、そのまま承認する・しないを登録できる画面に移動します。

承認判断に資する判断材料が太字で表示されています。

「本案件での予定受注量」欄については、即納在庫量とあわせて、事前にこの商品サービスに関する承認済で交渉中案件の見込発注量合計を確認し(確認方法は次ページご参照)、契約先が受けられる受注量となっているかを必ず確認してください。

| コグイン中のユーザー所属銀行名<br>ログイン中のユーザー行員名                 | : 大東北銀行<br>: 営業推進部 仙台五郎さん                                                                        |                     | -                                     |                                  | _     |
|--------------------------------------------------|--------------------------------------------------------------------------------------------------|---------------------|---------------------------------------|----------------------------------|-------|
| 案件ID                                             | 7                                                                                                |                     | 【備考】<br>販路開拓に際し影響する<br>法規制・業界ルールや     | なし                               |       |
| 販売交渉を行う事業者の<br>T除くインボイス登録番号                      | 9898787876765                                                                                    |                     | 買い手が利用可能な補助金<br>情報など                  |                                  |       |
| 販売交渉を行う事業者の<br>正式社名                              | ○○リゾート開発株式会社                                                                                     |                     | 【受注量】<br>即納在庫量                        | 1棟                               |       |
| 正式社名とは別の普及して<br>いる通称や納品地拠点等<br>の名称               | ZZZZZホテルチェーン                                                                                     |                     | 【受注量】<br>本案件での予定発注量<br>(即納在庫量単位と同一単位) | 1                                |       |
| 販売交渉を行う銀行名                                       | 出羽信用金庫                                                                                           |                     | 【受注量】<br>1単位あたりの見積概算                  | 3,000千円(税別)                      |       |
| 販売交渉を行う銀行の<br>本案件登録担当者                           | 理事長 上杉應夫                                                                                         |                     | 【受注量】<br>本案件での予定売上概算                  | 3,000千円 (税別)                     |       |
| 本案件登録日時                                          | 2024-04-30 11:18:30                                                                              |                     | 販売担当銀行手数料率                            | 3%(税別)                           |       |
| 【販路振替】<br>本件成約時に交渉先からの<br>売とを生う知の事業者             | 存在しないことを、販売担当銀行側で確認済み。                                                                           |                     | 【納品】<br>納品可能な都道府県                     | 山形県村山                            |       |
| (以下不利益事業者)                                       |                                                                                                  |                     | 【納品】<br>うち納品不可能な地域                    | なし                               |       |
| 【敗路振音】<br>不利益事業者のT除くインボイス<br>登録番号<br>78598/IE 禁1 | <ul> <li>「新規案件登録</li> <li>商品サービスで</li> </ul>                                                     | 最受付中」とはこの<br>別の販売担当 | 本商品サービスに関連する<br>ZIPファイルやPDFファイル       | お得意先の声資料(ひな型)。zip                | -     |
| 不利益事業者の正式社名                                      |                                                                                                  | 件登録をする可能            | 7107777                               |                                  | _     |
| 販路開拓対象の商品サービス<br>(以下本商品サービス)ID                   | 10 件承認で即納                                                                                        | 在庫量がなくなる場           | 21アファイルの<br>解凍パスワード                   | pass                             |       |
| 変更前の本商品サービスID                                    | <ul> <li>合は速やかに商</li> </ul>                                                                      | 記サービス情報の            | 自行で本商品サービスの登録                         | 営業推進部 仙台五郎                       |       |
| 変更前の本商品サービス<br>情報からの変更点説明や<br>変更事由               | 前品可能地域を間違って しをお願いします                                                                             | 変更9るか、取り消<br>す。     | 本件商品サービス情報の                           | 2024-04-30 11:12:10              | _     |
| 本商品サービスの案件登録<br>受付状況                             | 新規案件登録受付中                                                                                        |                     | #8#2史#/1日时                            |                                  | _     |
| 本商品サービスの取扱業者名<br>(製造担当銀行の契約先名)                   | 大東北リアルエステート株式会社                                                                                  |                     | 本案件の現在の進捗状況は、                         | 製造担当銀行側の承認待ちとなっています。<br>副に安たを・・・ |       |
| 本商品サービス名称                                        | かみのやま温泉〇〇荘物件の仲介サービス                                                                              |                     |                                       |                                  |       |
| 本商品サービス補足説明                                      | <ul> <li>管理会社から売却希望があった築23年の温泉旅館</li> <li>敷地〇〇坪、延へ床面積〇〇坪、SRC3隔違</li> <li>仲介手数料3百万円を希望</li> </ul> |                     | ○承認しません。 ○承                           | R認します。<br>を入れます。                 | ンにチェッ |
|                                                  |                                                                                                  |                     | (100月日日日日日)                           |                                  |       |
|                                                  |                                                                                                  |                     | 登録を留保して前面面に戻る                         |                                  |       |

#### 株式会社也つ代

(自行契約先商品サービス別交渉中案件の見込受注量総量を確認する方法)

製造担当(銀行)用のトップ画面から、進捗別案件リストを開いて、「交渉中(成約不成約は未確定)案件一覧」欄の左下に「交渉中案件の見込発注量を確認する」ボタンをクリックします。

|         | 案件ID | 契約先名      | 商品サービスの名称  | 販売担当銀行名 | 交渉先名          | 便宜上の交渉先名 | 見込売上額概算      | 案件ステータス |
|---------|------|-----------|------------|---------|---------------|----------|--------------|---------|
| 案件内容を表示 | 38   | ×××株式会社   | ×××ウルトラ    | 大九州銀行   | 有限会社EEE運輸倉庫   |          | 1,380千円 (税別) | 案件承認後交涉 |
| 案件内容を表示 | 45   | ×××株式会社   | ×××ウルトラI   | 大隅信用金庫  | 000グローバル合同会社  |          | 2,500千円 (税別) | 案件承認後交涉 |
| 案件内容を表示 | 48   | 有限会社XYZ   | XYZの商品サービス | 薩摩銀行    | BQカンパニー株式会社   |          | 750千円(税別)    | 案件承認後交涉 |
| 案件内容を表示 | 51   | 大隅※※※株式会社 | ※※※支援サービス  | 大九州銀行   | YYYマネジメント株式会社 | YYY熊本    | 1,740千円(税別)  | 案件承認後交涉 |

• 製造担当(銀行)の契約先の商品サービスごとに、交渉中全案件の「予 定受注額合計」等が表示されます。

| ログイン中のユーザー所属銀行名 : 大隅信用金庫<br>ログイン中のユーザー行員名 : 松山竜平さん<br>前画面に戻る<br>自行登録済み取扱商品サービスを対象とした案件のうち、交渉中(成約不成約は未確定)案件の商品サービス別予定発注量集計 |           |            |       |         |              |  |  |
|----------------------------------------------------------------------------------------------------|-----------|------------|-------|---------|--------------|--|--|
| 商品サービスID                                                                                                    | 契約先名      | 商品サービスの名称  | 即納在庫量 | 予定発注量合計 | 予定発注金額合計     |  |  |
| 96                                                                                                    | ×××株式会社   | ×××ウルトラ    | 1000台 | 1       | 1,380千円 (税別) |  |  |
| 144                                                                                                    | ×××株式会社   | ×××ウルトラエ   | 10台   | 1       | 2,500千円(税別)  |  |  |
| 87                                                                                                    | 有限会社XYZ   | XYZの商品サービス | 50セット | 1       | 750千円(税別)    |  |  |
| 88                                                                                                    | 大隅※※※株式会社 | ※※※支援サービス  | 4件    | 3       | 1,740千円 (税別) |  |  |

 商品サービスID88が即納在庫量4件ながら、すでに予定発注量が3 (件)となっていることがわかり、商品サービスID88を使用した新規案件の 承認には注意が必要となります。 承認する場合は、「この内容で登録する」ボタンがクリックできるようになるだけ ですが、承認しない場合は、承認しない理由の記述を求めます。

| 不利益事業者(事業者X)として東京グロ                         |            | 【販路振替】<br>本件成約時に交渉先からの<br>売上を失う別の事業者<br>(以下不利益事業者) | 存在するが、販売担当銀行側では影響は軽微である。  |
|---------------------------------------------|------------|----------------------------------------------------|---------------------------|
| が特定されていて、販売担当(銀行)では、が軽微とされ、案件承認を求められています    | 影響<br>が、東  | 【販路振替】<br>不利益事業者のインボイス<br>登録番号                     | 2525251313666             |
| 京グローバルは製造担当(銀行)のメインタ<br>造担当(銀行)が関与して売上を失ったこ | モで製<br>ドが明 | 【版路振譜】<br>不利益事業者の正式社名                              | 株式会社東京グローバル               |
| らかになるととクレームになるような場合・・・                      |            | -                                                  |                           |
|                                             |            | ●承認しません                                            | 。○承認します。                  |
| ○承認しません。 ◎承認します。                            | く どちらかを選ぶ  | $\rangle$                                          |                           |
| この内容で登録する                                   |            | <承認しない場合><br>承認しない理由を販                             | 売担当銀行に伝わるように記述してください。     |
| 登録を留保して前面面に戻る                               |            | 本件版路開拓で売上を失                                        | う東京グローバルは当行東京支店のメイン先であるため |
|                                             |            | この内容で登録する                                          |                           |
|                                             |            | 登録を留保して前面面に戻                                       | 0                         |

いずれを選択しても「この内容で登録する」クリック後は同一の画面に移動し • ます。

| 案件進捗ステータスが変更されました。                                      |
|---------------------------------------------------------|
| 案件リストに戻る                                                |
| ログイン中のユーザー所属銀行名 : 大東北銀行<br>ログイン中のユーザー行員名 : 営業推進部 仙台五郎さん |

製造担当(銀行)には審査結果がすぐに新着情報で通知されます。

ログイン中のユーザー所属銀行名 : 出羽信用金庫 ログイン中のユーザー行員名 : 理事長 上杉鷹夫さん

|   | 自行作成案件の進捗に          | 関する新着情報(過去1ヶ月分のみ)                                                                                    |
|---|---------------------|----------------------------------------------------------------------------------------------------|
| _ | 2024-04-30 15:46:20 | 案件ID 8(北日本□□テクノロジー株式会社 スーパー○○施工 -> 有限会社山形農産)の<br>ステータスが、「承認申請中」から「販路開拓交渉が承認されず」に変更されました。             |
|   | 2024-04-30 15:20:32 | 案件ID 7 (大東北リアルエステート株式会社 かみのやま温泉○○荘物件の仲介サービス -> ○○リゾート開発株式会社)の<br>ステータスが、「承認申請中」から「案件承認後交渉中」に変更されました。 |

### 製造担当(銀行)の案件リストを確認すると・・・ 案件ID7は交渉中のステータスへ

| 案件ID  | 契約先名 | 商品サービス名称 | 製造担当銀行名 | 交渉先名 | 便宜上の交渉先名 | 見込売上額概算 | 案件ステータス      |
|-------|------|----------|---------|------|----------|---------|--------------|
| <br>- |      |          |         |      |          |         | address area |

### 案件ID8は案件登録が否認された、不成約のステータスへ

| <br>     |      |           |         |      |          |         |         |
|----------|------|-----------|---------|------|----------|---------|---------|
| <br>案件ID | 契約先名 | 商品サービスの概要 | 製造担当銀行名 | 交渉先名 | 便宜上の交渉先名 | 見込売上額概算 | 案件ステータス |

### • それぞれ「案件内容を表示」をクリックすると案件の詳細は確認できます。 左が承認案件、右が否認案件で、それぞれ表示項目が異なっています。

| コクイン中のユーザー所属銀行名<br>ログイン中のユーザー行員名                          | : 出羽信用金庫<br>: 理事長 上杉鷹夫さん                                                                         |
|-----------------------------------------------------------|--------------------------------------------------------------------------------------------------|
| 案件ステータス                                                   | 案件承認後交涉中                                                                                         |
| 案件ステータス変更銀行<br>からのコメント                                    |                                                                                                  |
| 案件ID                                                      | 7                                                                                                |
| 販売交渉を行う事業者の<br>T除くインボイス登録番号                               | 9898787876765                                                                                    |
| 販売交渉を行う事業者の<br>正式社名                                       | ○○リゾート開発株式会社                                                                                     |
| 正式社名とは別の普及して<br>いる通称や納品地拠点等<br>の名称                        | ZZZZZホテルチェーン                                                                                     |
| 本案件を登録した<br>当行の担当者名                                       | 理事長 上杉腐夫                                                                                         |
| 案件登録日時                                                    | 2024-04-30 11:18:30                                                                              |
| 本案件ステータス最終変更<br>日時                                        | 2024-04-30 15:20:32                                                                              |
| 【叛路振替】<br>本件成約時に交渉先からの<br>売上を失う別の事業者<br>(以下不利益事業者)        | 懸念なし                                                                                             |
| 【販路振替】<br>不利益事業者のT除くインボイス<br>登録番号                         |                                                                                                  |
| 【販路振替】<br>不利益事業者の正式社名                                     |                                                                                                  |
| 販路開拓対象の商品サービス<br>(以下本商品サービス)ID                            | 10                                                                                               |
| 変更前の本商品サービスID                                             | 6                                                                                                |
| 本商品サービスの取扱業者名<br>(製造担当銀行の契約先名)                            | 大東北リアルエステート株式会社                                                                                  |
| 本商品サービス名称                                                 | かみのやま温泉〇〇荘物件の仲介サービス                                                                              |
| 本商品サービス補足説明                                               | <ul> <li>管理会社から売却希望があった薬23年の温泉旅館</li> <li>敷地○○坪、延べ床面磚○○坪、SRC3階建</li> <li>仲介手数料3百万円を希望</li> </ul> |
| 【儒考】<br>販路開拓に際し影響する<br>法規制・業界ルールや<br>買い手が利用可能な補助金<br>債報など | なし                                                                                               |
| 【受注量】<br>即納在庫量                                            | 1棟                                                                                               |
| 【受注量】<br>本案件での予定発注量<br>(即納在庫量単位と同一単位)                     | 1                                                                                                |
| 【受注量】<br>1単位あたりの見積概算                                      | 3,000千円 (税別)                                                                                     |
| 【受注量】<br>本案件での予定売上概算                                      | 3,000千円(税別)                                                                                      |
| 販売担当銀行手数料率                                                | 3% (税別)                                                                                          |
| 【納品】<br>納品可能な地域                                           | 山形栗村山                                                                                            |
| 【納品】<br>うち納品不可能な地区                                        | なし                                                                                               |
| 本商品サービスに関連する<br>ZIPファイルやPDFファイル                           | 志得意先の声道科(ひな型)_zip                                                                                |
| 本商品サービスに関連する<br>ZIPファイルの解凍パスワード                           | pass                                                                                             |
| 製造担当銀行名                                                   | 大東北銀行                                                                                            |
| 製造担当銀行で本件商品<br>サービスの登録を行った<br>担当者名                        | 営業推進部 仙台五郎                                                                                       |
| 本件商品サービス情報<br>の最終更新日時                                     | 2024-04-30 11:12:10                                                                              |
| 本商品サービスの各種取引<br>条件のままでの新たな別案件<br>での登録利用                   | 利用可能                                                                                             |

| 案件ステータス                                                   | 販路開拓交渉が承認されず                                                                 |
|-----------------------------------------------------------|------------------------------------------------------------------------------|
| 案件ステータス変更銀行                                               | 本件販路開拓で売上を失う東京グローバルは当行東京支店のメイン先であるた                                          |
| からのコメント<br>案件ID                                           | 8                                                                            |
| 販売交渉を行う事業者の                                               | 5656568888900                                                                |
| T除くインボイス登録番号                                              | 303030000333                                                                 |
| 正式社名                                                      | 有限会社山形農産                                                                     |
| 正式社名とは別の普及して<br>いる通称や納品地拠点等<br>の名称                        |                                                                              |
| 本案件を登録した<br>当行の担当者名                                       | 理事長 上杉属夫                                                                     |
| 案件登録日時                                                    | 2024-04-30 15:43:06                                                          |
| 本案件ステータス最終変更<br>日時                                        | 2024-04-30 15:46:20                                                          |
| 【販路振替】<br>本件成約時に交渉先からの<br>売上を失う別の事業者<br>(以下不利益事業者)        | 懸念あり                                                                         |
| 【販路振替】<br>不利益事業者のT除くインボイス<br>登録番号                         | 2525251313666                                                                |
| 【販路振替】<br>不利益事業者の正式社名                                     | 株式会社東京グローバル                                                                  |
| 販路開拓対象の商品サービス<br>(以下本商品サービス) ID                           | 11                                                                           |
| 変更前の本商品サービスID                                             | 0                                                                            |
| 本商品サービスの取扱業者名<br>(製造担当銀行の契約先名)                            | 北日本ロロテクノロジー株式会社                                                              |
| 本商品サービス名称                                                 | スーパー〇〇施工                                                                     |
| 本商品サービス補足説明                                               | ・劣化しにくい嬰材スーパー○○で外壁塗装<br>・地震等によるひび割れ防止効果もあり                                   |
| 【備考】<br>販路開拓に際し影響する<br>法規制・藥咒ルールや<br>買い手が利用可能な補助金<br>情報など | なし                                                                           |
| 【受注量】<br>即納在庫量                                            | 30棟分                                                                         |
| 【受注量】<br>本案件での予定発注量<br>(即納在庫量単位と同一単位)                     | 1                                                                            |
| 【受注量】<br>1単位あたりの見積板算                                      | 580千円 (税別)                                                                   |
| 【受注量】<br>大家件での予定売 ト 場質                                    | 580千円(税別)                                                                    |
| 販売担当銀行手数料率                                                | 3% (形別)                                                                      |
| 【納品】<br>納品可能な地域                                           | 宮城県東部<br>宮城県東部<br>山形県村山山上洋県西勝<br>山形県東内<br>山形県豊上<br>福島県中通り<br>福島県小通り<br>福島県会津 |
| 【納品】<br>うち納品不可能な地区                                        | なし                                                                           |
| 本商品サービスに関連する<br>ZIPファイルやPDFファイル                           | が得意先の声真料(ひな型)」zip                                                            |
| 本商品サービスに関連する<br>ZIPファイルの解凍バスワード                           | pass                                                                         |
| 製造担当銀行名                                                   | 大東北銀行                                                                        |
| 製造担当銀行で本件商品<br>サービスの登録を行った<br>担当者名                        | 営業推進部 仙台五郎                                                                   |
| 本件商品サービス情報<br>の最終更新日時                                     | 2024-04-30 15:38:00                                                          |
| 本商品サービスの各種取引<br>条件のままでの別案件での                              | 利用可能                                                                         |

現在の交渉先との交渉進捗を下記(0)~(2)から選んでください。

● (0) 交渉継続中につき、本画面では何も登録しません。

○ (1) 成約し、上記契約先が発行した真正な請求書のコピーを入手

○ (2) 交渉の結果、成約できないことが確定

1000日日日本 登録を留保して前面面に戻る

25

- 10. 販売担当(銀行)の案件成約登録
- HKCシステム上の成約ステータスは、売買契約の成立でも、それに続く納品でもありません。納品が終わって契約先から請求書が届き、そのコピーを販売担当(銀行)が受領したタイミングになります。

新築の不動産物件のように複数回に請求が分けられる場合は、最終回の請求書を受 領完了するタイミングとします。

また期限を定めず、定期的に(ケース単位での)納品とその都度請求されるような取引の場合、即納在庫量に契約先が指定する請求総額特定用の請求回数 t をもとに 「mケース t 回分ワンセット」といったように記述されていますので、t 回目の請求書ま で受領したタイミングとなります。

 もちろん請求書の請求総額は税抜30万円以上でなければ、HKCシステム は受け付けません。また請求書は契約先のインボイス登録番号と税別金額 がわかる適格請求書でなければなりません。

つまり、請求書を発行する契約先は法人番号を有する法人かつインボイス登録番号を 持っている課税事業者でなければならないということです。 複数の請求に分割されているときに個々の請求書の請求額が30万円未満となるような 取引は、高手数料をまかないづらいコモディティである可能性が高いので、製造担当 (銀行)側で商品サービス登録を極力避けていただくようお願いしています。

 まず受領した請求書コピーを請求書の単価と内訳が表示された部分だけを 墨消ししていただき、PDF化して、パスワード付ZIPファイルにしておいてください。

お手数ですが、カルテル幇助防止のためのコンプライアンスになります。製造担当(銀 行) = 販売担当(銀行)の場合は、契約先から受領した請求書でも構いませんが P DF化する前に墨消しだけお願いします。

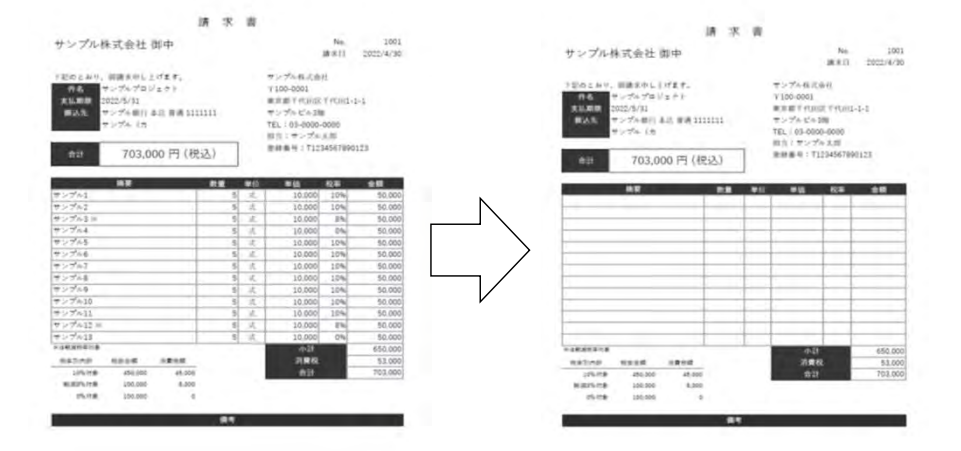

 高い手数料が取引価格に含まれていながらも、契約先商品サービスの販売 担当(銀行)経由での紹介に満足しているエビデンスとして、請求書コピー を利用しています。
 契約先が求めた取引条件に及ばなかったため、改ざんして不当な手数料収入を得よう

としても、同じ請求書を製造担当(銀行)は契約先から受領して照合の上、販売担当(銀行)に手数料分配を決定するので、お気をつけください。

• 下記案件が成約し、交渉先から請求書コピーを受領したとします。 ただし、この案件の場合は、不動産物件の仲介手数料の300万円の請求書であって、 物件の購入価格(例えば300万円:3%=100百万円)の請求書ではありません。

| ログイン中のユーザー行員名        | 3 : 理事長 上杉腐夫さん | 【受注量】                        | 1棟          | 製造担当銀行名                            | 大東北銀行                |
|----------------------|----------------|------------------------------|-------------|------------------------------------|----------------------|
| 件ステータス               | 案件承認後交涉中       | (受注量)                        |             | 製造担当銀行で本件商品<br>サービスの登録を行った<br>担当者名 | 営業推進部 仙台五郎           |
| 件ステータス変更銀行<br>らのコメント |                | 本案件での予定発注量<br>(即納在庫量単位と同一単位) | 1           | 本件商品サービス情報                         | 2024-04-30 11-12-10  |
| ‡ID                  | 7              | (受注量)                        |             | の最終更新日時                            |                      |
| 売交渉を行う事業者の           | 9898787876765  | 1単位あたりの見積板算                  | 3,000十円(税別) | 本商品サービスの各種取引<br>条件のままでの新たな別案件      | 利用可能                 |
| ミスインホイス登録量号          |                | (受注量)                        | 3,000千円(税別) | での登録利用                             |                      |
| 555多を行う事業者の<br>1社名   | 〇〇リゾート開発株式会社   | 本業件での「たった工成算                 |             |                                    |                      |
| 社名とは別の普及して           |                | 販売担当銀行手数料率                   | 3% (税別)     | 現在の交渉先との交渉進捗な                      | を下記(0)~(2)から選んでください。 |
| 通称や納品地拠点等<br>称       | ZZZZZホテルチェーン   |                              | 中略          | (0) 交渉継続中につき、                      | 本画面では何も登録しません。       |
|                      | 中略             |                              |             |                                    |                      |
|                      |                |                              |             | <ul> <li>(1) 成約し、上記契約</li> </ul>   | 先が発行した真正な請求書のコピーを入手  |
|                      |                |                              |             |                                    |                      |
|                      |                |                              |             | ○ (2) 交渉の結果、成約で                    | できないことが確定            |
|                      |                |                              |             | 2176 28.075                        |                      |
|                      |                |                              |             |                                    |                      |

 販売担当(銀行)の案件リストの中から請求書を受領した明細(上図)
 を表示し、「(1)成約し、上記契約先が発行した真正な請求書のコピーを 入手」のラジオボタンをチェックすると、入力欄が表示されます。

現在の交渉先との交渉進捗を下記(0)~(2)から選んでください。

○ (0) 交渉継続中につき、本画面では何も登録しません。

| <ul> <li>(1)成約し、上記契約先が発行した真正な請求書のコピーを入手</li> <li>確定成約額(インボイスに記載されている税別の請求額)</li> <li>円(カンマ無し税抜、300000円以上)</li> <li>確定成約額のエビデンスとなる請求書PDFのZIPファイル(添付必須)</li> <li>ファイルの選択 ファイルが選択されていません</li> </ul> | 請求総額の税抜金額を入力してください。<br>300000未満の数値のまま登録しようとすると<br>→                 |
|----------------------------------------------------------------------------------------------------|---------------------------------------------------------------------|
| このZIPファイルの解凍パスワード                                                                                                    | <ul> <li>先に作成した墨消し炭請求書コピーPDFのZIP</li> <li>ファイルをアップロードして、</li> </ul> |
| ○(2)交渉の結果、成約できないことが確定                                                                                                    | パスワードを下に入力します。                                                      |
| この内容で登録する<br>登録を留保して前画面に戻る                                                                                                    | 最後に「この内容で登録します」をクリックします。                                            |

| • | 登録した案件を取り消ししたい場合も含めて、不成約が確定=請求書コ    |
|---|-------------------------------------|
|   | ピーをもらえないことが確定した場合、「(2)交渉の結果、成約できないこ |
|   | とが確定」のラジオボタンをチェックすると、入力欄が表示されます。    |

| 現在の交渉先との交渉進捗を下記(0)~(2)から選んでください。<br>○ (0) 交渉継続中につき、本画面では何も登録しません。 |                                           |
|-------------------------------------------------------------------|-------------------------------------------|
| ○ (1) 成約し、上記契約先が発行した真正な請求書のコピーを入手                                 |                                           |
| ④ (2) 交渉の結果、成約できないことが確定 不成約案件として登録しますので、以降交渉中案件に表示されなくなります。       | 表示されているテキストを上書きして、<br>不成約となった理由を記述してください。 |
| 不成約となった理由の説明                                                      |                                           |
| <b>製造担当銀行に伝わるように認述してください。</b>                                     | 最後に「この内容で登録します」をクリックします。                  |
| この内容で登録する<br>登録を留保して前園面に戻る                                        |                                           |

- 案件登録がずさんで、何度も間違えると、間違った回数だけ不成約案件として表示が残り続けますので、製造担当(銀行)からの信用を失いかねません。販売担当(銀行)は承認前の段階から慎重な登録をお願いします。
   案件登録により、案件内容が正確な情報と信じて製造担当(銀行)は承認し、契約先は案件の受注見込量の在庫を確保するので、やむをえない対応とご理解ください。
- 請求書を受領し、下記左のように入力して、登録した場合、右のような画面 に遷移します。

不成約の場合も右同様(ただし請求書コピーのアップロード完了表示はなし)の画面 遷移となります。

| ④ (1)成約し、上記契約先が発行した真正な請求書のコピーを入手                                | 墨消し後_請求書_タテ型_適格請求書版.zipのアップロードが完了しました!             |
|-----------------------------------------------------------------|----------------------------------------------------|
| 確定成約額(インボイスに記載されている税別の請求額)<br>3000000 円 (カンマ無し税抜、300000円以上)     | ログイン中のユーザー所属銀行名 : 出羽信用金庫<br>ログイン中のユーザー行喜名 : 上杉原山さん |
| 確定成約額のエビデンスとなる請求書PDFのZIPファイル(添付必須)<br>ファイルの選択<br>ファイルが選択されていません |                                                    |
| このZIPファイルの解凍パスワード<br>datouhokureal                              | 案件進捗ステータスが変更されました                                  |

 販売担当(銀行)の案件リストを確認すると、成約案件として案件ID7の 案件リストの表示位置が、交渉中案件一覧から成約案件一覧に変わって いることがわかります。

不成約(案件ID8)は「案件登録が否認されたり、不成約が確定した自行案件一覧」の欄に6ヶ月間表示されます。

|                                        | 案件<br>ID                       | 契約先名                                                              | 商品サービスの概要                                                                       |                       | 製造担当銀行<br>名         | 交涉先名             | 便宜上の                                              | 交涉先名            | 確定売上額                           | 案件ステータス                                     |
|----------------------------------------|--------------------------------|-------------------------------------------------------------------|---------------------------------------------------------------------------------|-----------------------|---------------------|------------------|---------------------------------------------------|-----------------|---------------------------------|---------------------------------------------|
| 案件内容を表示                                | 3                              | 株式会社也つ代                                                           | 高収益販路開拓コンサルを実現する HKCシステムのフル<br>ション                                              | レサブスクリブ               | 大隅信用金庫              | 村山信用金庫           |                                                   |                 | 980,000円(税約                     | <ul> <li>成約(請求書コピー受領)</li> <li>定</li> </ul> |
|                                        |                                | 大東小リアルエフテート株式会                                                    |                                                                                 |                       |                     | COUNT LERS       | ※推示会 77777ま                                       | 1. <del>.</del> | 3 000 000 (4                    | 成約 (請求書コピー受領) そ                             |
| 案件内容を表示<br>案件登録が否<br>こだし、過去            | 7<br>認された<br>6ヶ月よ              | 社<br>世<br>とり、不成約が確定した自行<br>り前に案件登録が否認され                           | かみのやま温泉のC 荘徳件の伴介サービス<br>案件一覧<br>とり、不成約が確定した案件は除きます。                             |                       | 大東北銀行               | 10099-1499<br>12 | 2                                                 |                 | 3,668,668,3 (<br>원)             | Ē                                           |
| <sup>案件内容を表示</sup><br>案件登録が否<br>こだし、過去 | 7<br>認された<br>6ヶ月よ<br>案件ID      | 社<br>とり、不成約が確定した自行<br>り前に案件登録が否認され<br>契約先名                        | かみのやま温泉OC石物件の序介サービス<br>案件一覧<br>とり、不成約が確定した案件は除きます。<br>商品サービスの概要                 | ;<br>製造担当銀行名          | 大東北銀行               | 世世<br>世          | (4)(1)(日本)(1)(1)(1)(1)(1)(1)(1)(1)(1)(1)(1)(1)(1) | 3               | 別〉                              | 定<br>繁件ステータス                                |
| 案件内容を表示<br>案件登録が否<br>ただし、過去<br>案件内容を表示 | 7<br>認された<br>6ケ月よ<br>案件ID<br>8 | 2<br>2<br>20、不成約が確定した自行<br>50前に案件登録が否認され<br>契約先名<br>北日本コロテクノロジー様式 | かみのやま温泉OC荘物件の伴介サービス<br>案件一覧<br>をり、不成約が確定した案件は除きます。<br>商品サービスの概要<br>会社 スーパーCCの施工 | ;<br>製造担当銀行名<br>大東北銀行 | 大東北銀行<br>交<br>有限会社山 | 沙元名<br>形農産       | 使宜上の交渉先                                           | <u>3</u><br>58  | 别)<br>别)<br>見込売上額概算<br>30千円(税別) | 定<br>変件ステータス<br>振設開拓交渉が承認されず                |

請求書が添付されたという情報、請求書が受領できないことが確定した情報は、製造担当(銀行)側の新着情報欄を通じて、すぐに製造担当(銀行)にも伝わります。

 案件リストを確認すると、案件ステータスが変わって、販売担当(銀行)の 案件リスト同様、別の欄(成約済みステータス)に移動しています。
 成約案件については(要入金確認手続き)とタイトルに表示して、製造担当(銀行)に手続きを促すようにしています。

|                               | 案件ID                        | 契約先名                                                       | 商品サービスの名称                                                            | 販売担当銀行名                     | 交涉先名                                       | 便宜上の交渉先名     | 確定売上額                 | 案件ステータス                       |
|-------------------------------|-----------------------------|------------------------------------------------------------|----------------------------------------------------------------------|-----------------------------|--------------------------------------------|--------------|-----------------------|-------------------------------|
| 軟件内容を表示                       | 7                           | 大東北リアルエステート株式会社                                            | かみのやま温泉〇〇荘物件の仲介サービス                                                  | 出羽信用金庫                      | 〇〇リゾート開発株式会社                               | ZZZZZホテルチェーン | 3,000,000円(税別)        | 成約(請求書コピー受領)確                 |
| and the second second         |                             |                                                            |                                                                      |                             |                                            |              |                       |                               |
| 行登録済み                         | 取扱商品                        | サービスを対象とした案件の                                              | うち、案件登録が否認されたり、不成                                                    | 的が確定した案                     | 件一覧                                        |              |                       |                               |
| 目行登録済み」<br>こだし、過去(            | 取扱商品<br>6ヶ月より               | サービスを対象とした案件の<br>り前に案件登録が否認されたり                            | 5ち、案件登録が否認されたり、不成<br>の、不成約か確定した案件は除きます。                              | 的が確定した案                     | 件一覧                                        |              |                       |                               |
| 目行登録済み」<br>こだし、過去(            | <b>取扱商品</b><br>6ケ月よ<br>案件ID | サービスを対象とした案件の<br>り前に案件登録が否認されたり<br><sup>契約先名</sup>         | 55、案件登録が否認されたり、不成<br>の、不成約が確定した案件は除きます。<br>商品サービスの名称                 | 防が確定した案                     | <b>件一覧</b><br>洛 交渉先名                       | 便宜上の交渉       | 先名 見込売上額相             | 脱輝 室件ステータス                    |
| 目行登録済み」<br>こだし、過去(<br>案件内容を表示 | 取扱商品<br>6ケ月よ<br>案件ID<br>8   | サービスを対象とした案件の<br>り前に案件登録が否認されたり<br>契約先名<br>北日本コロテクノロジー株式会社 | <ul> <li>55、案件登録が否認されたり、不成<br/>の不成約が確定した案件は除きます。</li> <li></li></ul> | 約か確定した案<br>販売担当銀行<br>出羽信用金庫 | 件一覧       宿名     交渉先名       編     有限会社山形農産 | 便宜上の交渉タ      | 先名 見込売上額相<br>580千円(税) | 版算 案件ステータス<br>別) 販路開拓交渉が承認されず |

なお、即納在庫量が不動産物件だったゆえに1だった商品サービスID156は
 製造担当(銀行)が案件承認した直後、商品サービスの取り消しを行うため、左のように取り消しされていることが確認され、かつて新規案件登録可能
 だった販売担当(銀行)でも登録可能な商品サービスリストに掲載されなく

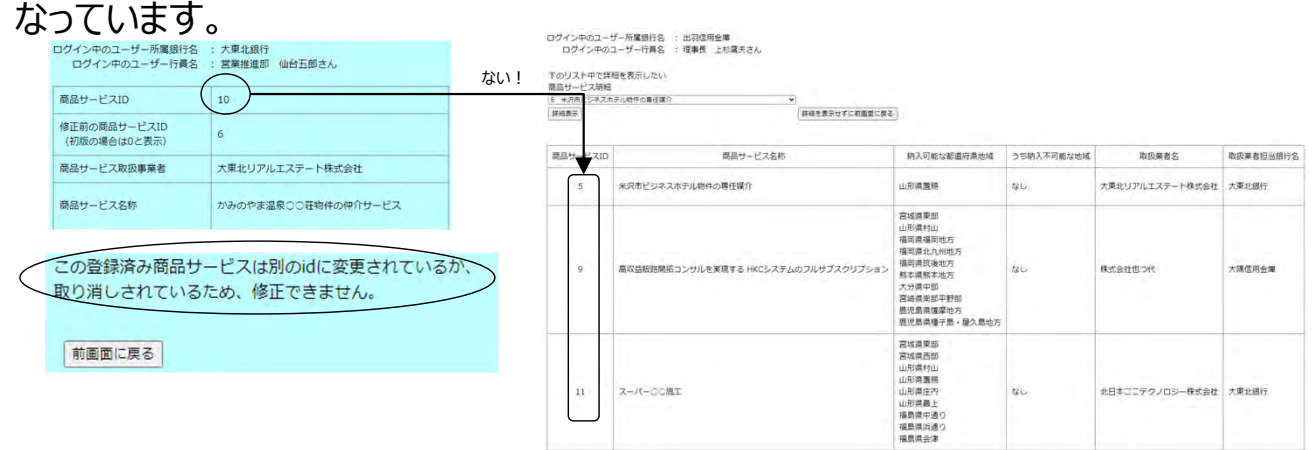

即納在庫量に「(自行分のみ)」と表示されている場合、他の販売担当(銀行)が 新規案件登録できないようにするためにも、この商品サービスの取り消しが製造担当 (銀行)側で行われます。

「自行分のみ」と表示されている他の製造担当(銀行)の商品サービスが仮に新規案 件登録可能な商品サービスにあったとしても、案件承認は望めませんので、新規案件登 録はお控えください。

29

- 11. 製造担当(銀行)の入金確認登録
  - まず販売担当(銀行)が添付した請求書コピーが真正なものであるかを必ず確認してください。
     請求書コピーを買い手から入手できないと成約とは認めないというルールは買い手とのリレーションが脆弱である場合とても厳しく、この場合販売担当は常に改ざんの誘惑にかられるものです。
     同じ銀行で販売担当と製造担当を兼ねる場合でも、請求総額が割増しされているような真正でない請求書コピーで売り手(契約先)に手数料を請求しても、納得してもらえるはずがありません。
  - 販売担当(銀行)が添付した請求書コピーが真正でない場合や確定売上額が不正である場合、製造担当(銀行)は、一度「成約済み」とした案件を「交渉中」ステータスに戻して、再度真正な請求書コピーで申請し直すか、請求書コピーが受領できなかったことを正直に認めて「不成約」ステータスにするかを、求める権限があります。
  - 製造担当と販売担当を兼ねる大隅信用金庫で案件ID9の屋久島信用組合を交渉先とした案件について成約ステータスになったとしましょう。

| 案件ID                           | 契約先名                       | 商                | 品サービスの名称               | 販売担当銀行名          | 交涉先名       | 便宜上の交渉先名          | 確定売上額               | 案件ステータス                   |
|--------------------------------|----------------------------|------------------|------------------------|------------------|------------|-------------------|---------------------|---------------------------|
| 繁件内容を表示 3                      | 株式会社也つ代                    | 高収益販路開拓コンサルを実現   | はる HKCシステムのフルサブスクリプション | 出羽信用金庫           | 村山信用金庫     |                   | 980,000円(税別)        | 成約(請求書コピー受領)確定            |
| 繁件内容を表示 9                      | 株式会社也つ代                    | 高収益販路開拓コンサルを実現   | まる HKCシステムのフルサブスクリプション | 大隅信用金庫           | 屋久島信用組合    |                   | 980,000円(税別)        | 成約(請求書コピー受領)確定            |
|                                |                            |                  |                        |                  |            |                   |                     |                           |
|                                | •                          |                  | / ✓ 屋                  | 久島信用約            | 目合は貸出      | 出残高が500           | )0億円未満 <sup>-</sup> | で、確定売上額は1年                |
| ログイン中のユーザー所属銀行<br>ログイン中のユーザー行動 | 「名 : 大隅信用金庫<br>し名 : 営業統括部・ | 一階堂進さん           | 同成                     | のリノスクリ<br>約している。 | ノンヨノ貢)     | HCC (980          | 十円ではなく              | 、夫际には/20十円(               |
| 案件ステータス                        | 成約(請求                      | 書コピー受領)確定        | ✓ ★                    | 隅信田金属            | 。<br>事は手数彩 | 158 8千円;          | を譲わなかった             | ため、内部で請求総                 |
|                                |                            |                  | - 額                    | 720千円0           | 請求書コ       | ピーを改ざん            | して請求総額              | 夏980千円で登録して               |
| 案件ID                           | 9                          |                  | 何                      | でもお願い            | が効く契約      | 先の也つ代             | こ58.8千円の            | の手数料を請求しよう                |
| 成約した事業者の<br>T除くインボイス登録委員       | 2626526                    | 265188           | 司                      | かに。              | (), - 1    |                   |                     |                           |
| 「「「「「「「」」」」「「「」」」」」「「」」」」」     |                            |                  | ✓ 契                    | 約先の也つ            | 代に打診       | したものの、こ<br>圭コピー涌り | これだけは勘判             | ネしてほしいと甲し出が<br>こ必要に★脾信田全原 |
| 正式社名                           | 屋久島信用                      | 組合               |                        | 自られた。            | 山の山小       |                   | て豆球の回り              | 必安に八阳山田亚片                 |
| 正式社名とは別の普及して<br>いる通称や納品地拠点等    |                            |                  | 2 - <del>2</del> 6/26  | きには・・・           |            |                   |                     |                           |
| の名称                            |                            |                  |                        | <br>! (2) のえ     | ◎洗山に差      | し戻しのうジ            | オボタンを選ば             | RI,≢đ                     |
| 成約させた銀行名                       | 大隅信用金                      | i庫               |                        |                  |            |                   |                     | //06/78                   |
| 本案件にかかわった<br>販売担当銀行の担当者名       | 営業統括部                      | 3 一階堂進           |                        |                  |            |                   | 7                   |                           |
|                                |                            |                  | 現在の契約                  | 先の売上代金           | 回収状況を下調    | こから選んでくた          | <b>どさい。</b>         |                           |
| 本案件の推定元上額                      | 980,000                    | 马(积别)            | ○ (0) ま                | だ入金確認で           | きていないの     | で、本画面では           | 阿も登録しません            | 10                        |
| 本案件の販売手数料率                     | 6%(税别                      | )                | ○ (1)請                 | 求書コピーが           | 真正なもので     | あることを確認           | し、記載金額も満            | 額入金確認できました。               |
| 本案件で販売担当銀行が<br>受領する手数料額        | 58,800円                    | (税別)             | ⑧(2)請                  | 求書コピーが           | 真正なもので     | あることを確認           | できないので、再            | 寝交渉中ステータスに差し              |
|                                | 墨消し後                       | 請求書_夕テ型_適格請求書版.z | p 請求書コピー               | が真正なものと          | 認められない理解   | 由を販売担当銀行(         | こ伝わるように記述           | してください。                   |
| 請求書コピーのZIPファイル                 |                            |                  |                        | 「相当が他            | <br>行であろ場  | 合のみ必ず             | 記入してくだ              | ±(.)-                     |
| 請求書コピーのZIPファイル                 |                            |                  |                        |                  |            |                   |                     |                           |
| のパスワード                         | password                   |                  | この内容で登録                | 泉する              | 3          | クリックする            |                     |                           |
| 案件ステータス最終変更日時                  | 2024-05-                   | -01 10:28:29     | 登録を留保し                 | 「前面面に戻る」         |            |                   |                     |                           |

• クリック後、交渉中に変更しましたという画面に遷移し、案件リストを確認する と交渉中案件一覧に案件ID9が移動していることが確認できます。

| ログイン中のユーザー所属銀行名<br>ログイン中のユーザー行員名 | : 大隅信用金庫<br>: 営業統括部 一階堂進さん |
|----------------------------------|----------------------------|
| 案件リストに戻る                         |                            |
| 案件進捗ステーク                         | タスを交渉中に変更しました。             |

| 自行登録済み   | 取扱商品   | サービスを対象。 | とした案件のうち、交渉中(成約不成約は未確定)案件一覧          |         |         |          |            |          |
|----------|--------|----------|--------------------------------------|---------|---------|----------|------------|----------|
|          | 案件ID   | 契約先名     | 商品サービスの名称                            | 販売担当銀行名 | 交涉先名    | 便宜上の交渉先名 | 見込売上額概算    | 案件ステータス  |
| 案件内容を表示  | 4      | 株式会社也つ代  | 高収益販路開拓コンサルを実現する HKCシステムのフルサブスクリプション | 大九州銀行   | 小九州銀行   |          | 980千円 (税別) | 案件承認後交涉中 |
| 案件内容を表示  | 9      | 株式会社也つ代  | 高収益販路開拓コンサルを実現する HKCシステムのフルサブスクリプション | 大陽信用金庫  | 屋久島信用組合 |          | 980千円 (税別) | 案件承認後交涉中 |
| 交渉中繋件の見込 | 発注量を確認 | 575      |                                      |         |         |          |            |          |

販売担当用画面を確認すると交渉中ステータスに変更されたことが新着情報に表示され、案件ID9は交渉中ステータスになり、再度請求書コピーや確定売上額を変更することが可能となります。

| 自行作成案件の進捗に          | 関する新着情報(過去1ヶ月分のみ)                                                                                                    |
|---------------------|----------------------------------------------------------------------------------------------------|
| 2024-05-01 11:20:07 | 案件ID 9 (株式会社也つ代 – 高収益販路開拓コンサルを実現する HKCシステムのフルサブスクリプション -> 屋久島信用組合 )の<br>ステータスが、「成約 (請求書コピー受領) 確定」から「案件承認後交渉中」に変更されました。 |

| 自行登録済み  | 案件のう | ち、交渉中案件 | 一覧(進捗に変化があった場合成約不成約のみ要報告)            |         |         |          |            |          |
|---------|------|---------|--------------------------------------|---------|---------|----------|------------|----------|
|         | 案件ID | 契約先名    | 商品サービス名称                             | 製造担当銀行名 | 交涉先名    | 便宜上の交渉先名 | 見込売上額概算    | 案件ステータス  |
| 案件内容を表示 | 9    | 株式会社也つ代 | 高収益販路開拓コンサルを実現する HKCシステムのフルサブスクリプション | 大隅信用金庫  | 屋久島信用組合 |          | 980千円 (税別) | 案件承認後交渉中 |

なお、販売担当サイドでいったん成約ステータスとした案件を、製造担当の許可なく交渉中ステータスに変更することはできませんので、ご注意ください。

請求書は特段の事情がない限り、契約先が製造担当(銀行)に保有する預 金口座への銀行振込指定で発行するよう、あらかじめ契約先に依頼しておいて ください。

他行口座への振込指定やコーポレートカードでの支払である場合、入金が確認できる資料 (入金エビデンス)を契約先から受領する必要があります。

入金エビデンス例(預金の入出金明細)

| 店番         | XXX | 口座番号    | XXXXXXXXX |
|------------|-----|---------|-----------|
|            | 摘要  | お支払金額   | お預り金額     |
| vvvv/mm/dd | 振込  | コウショウサキ | XXX,XXX   |

照会日時: yyyymmdd hh:mm:ss

- 請求書指定の契約先の自行口座の入金日当日の入金履歴のうち該当履歴 だけをPDF化して、販売担当(銀行)から受領した請求書コピーと同一のパス ワードでZIPファイル化しておきます(入金エビデンスのZIPファイル)。
- 請求書が真正で確定売上高も適切な場合、入金が確認された案件の明細を • 案件リストから選択して表示します。

T抜きのインボイス登録番号が請求書確認用に表示されています。

| 件ステータス                                                | 成約(請求書コピー受領)確定                                                  | 成約した商品サービス<br>(以下本商品サービス) ID                                 | 4                                                                                                    |
|-------------------------------------------------------|-----------------------------------------------------------------|--------------------------------------------------------------|----------------------------------------------------------------------------------------------------|
| iD                                                    | 3                                                               | 成約した商品サービスの取扱業<br>(製造担当銀行の契約先)<br>のT除くインボイス登録番号              | 5 4020001141003                                                                                                    |
| した事業者の<br>くインボイス登録番号                                  | 1234567891014                                                   | 成約した商品サービスの取扱業<br>(製造担当銀行の契約先名)                              | <sup>112</sup> 株式会社也つ代                                                                                                    |
| 約した事業者の<br>式社名                                        | 村山信用金庫                                                          | 成約した商品サービス名称                                                 | 高収益版設開拓コンサルを実現する<br>HKCシステムのフルサプスクリプション                                                                                   |
| 式社名とは別の普及して<br>る通称や納品地拠点等<br>名称                       |                                                                 | 成約した商品サービス補足説明                                               | <ul> <li>・地域金融編集の短期第五コンサルティング運営<br/>支援システム</li> <li>・ブラウザーで提作するSaaSのスプスクリプション</li> <li>・ビジネスマッチングで支援されないサービス集の</li> </ul> |
| 約させた銀行名                                               | 出羽信用金庫                                                          | 100.001                                                      | ローカル商漁作りに強み                                                                                                    |
| 案件にかかわった<br>売担当銀行の担当者名                                | 理事長 上杉蹠夫                                                        | (1995)<br>販給開拓に際し影響する<br>法規制・業界ルールや<br>買い手が利用可能な補助金<br>(情報など | <i>t</i> eu.                                                                                                    |
| 案件の確定売上額                                              | 980,000円(税別)                                                    | 【受注题】<br>即約在庫量                                               | 100契約@サブスク期間1年                                                                                                    |
| 案件の販売手数料率                                             | 6%(税别)                                                          | 【受注量】<br>本盛件での予定発注量<br>(即納在運動単位と同一単位)                        | 1                                                                                                    |
| 案件で販売担当銀行が                                            | 58.800円(税別)                                                     | 【受注量】<br>1単位あたりの見積概算                                         | 980千円 (規制)                                                                                                    |
| 領する主放料額<br>球費コピーのZIPファイル                              | バスワード=pass_お得意先の声資料_DEMOサイト用ひな型.zlp<br>請求書コピーはリング<br>すればダウンロードで | 【4953】<br>杨晨可能な地域                                            | 宮城海東部<br>山市満林山<br>福岡県福田地方<br>福岡県和田地方<br>坂太県株本の方<br>大次第中部<br>宮城県南部町野都<br>鹿児県爆撃地方<br>鹿児県県軍事長。東次島地方                          |
| シバスワード                                                | pass                                                            | 【納品】<br>うち納品不可能な地区                                           | なし                                                                                                    |
| 件ステータス最終変更日時<br>(件登録日時<br>7609/07#1                   | <b>2024-04-27 10:31:37</b><br>2024-04-27 10:29:45               | 本原品サービスに関連する<br>ZIPファイルLやPDFファイル                             | <u> お得意先の声真和(位つ代).ze</u><br>HKC_12回資料.pdf                                                                                 |
| (Alexand)<br>(杵成約時に交渉先からの<br>)上を失う別の事業者<br>(以下不利益事業者) | 懸念なし                                                            | 本商品サービスに関連する<br>ZIPファイルの解凍パスワード                              | password                                                                                                    |
| 【販路振替】<br>「利益事業者のT除くインボイス<br>録録番号                     |                                                                 | 当行で本件商品サービス<br>の登録を行った担当者名                                   | 営業統括部 一階當進                                                                                                    |
| 【販路振替】<br>「利益事業者の正式社名                                 |                                                                 | 現在の契約先の売上代金回                                                 | <b>収状況を下記から選んでください。</b>                                                                                                   |
|                                                       |                                                                 | <ul> <li>(0) まだ入金確認でき</li> </ul>                             | ていないので、本画面では何も登録しません。                                                                                                    |
|                                                       |                                                                 | ○ (1)請求書コピーが真                                                | 正なものであることを確認し、記載金額も満額入金確認できました                                                                                            |
|                                                       |                                                                 | ○ (2)請求書コピーが真                                                | 止なものであることを確認できないので、再度交渉中ステータスに                                                                                            |
|                                                       |                                                                 | CONTRACTO                                                    |                                                                                                    |

登録を留保して前園園に戻る

Copyright © 2024 Yatsushiro Corporation All Rights Reserved

「(1)請求書コピーが真正なものであることを確認し、記載金額も満額入金確認できました。」のラジオボタンをチェックすると、入金エビデンスのアップロードが可能となります。

| ,             |
|---------------|
|               |
| <b>ミしします。</b> |
|               |
|               |
|               |
|               |
|               |
|               |

• 「ファイルの選択」ボタンをクリックして、事前作成しておいた入金エビデンスの ZIPファイルを選択し、「この内容で登録する」をクリックします。

アップロード完了し、案件進捗ステータスが変更されましたとの表示に変わります。

| 案件進捗ステーク                         | タスが変更されました。                |
|----------------------------------|----------------------------|
| 案件リストに戻る                         |                            |
| ログイン中のユーザー所属銀行名<br>ログイン中のユーザー行員名 | : 大隅信用金庫<br>: 営業統括部 一階堂進さん |
| 入金エビデンスサンプル.zipのア                | ップロードが完了しました!              |

案件リストに戻ると入金確認済みの案件一覧に、案件ID3の案件が表示されています。

|         | 案件ID | 契約先名    | 商品サービスの名称                            | 販売担当銀行名 | 交渉先名   | 便宜上の交渉先名 | 確定売上額         | 案件ステータス |
|---------|------|---------|--------------------------------------|---------|--------|----------|---------------|---------|
| 案件内容を表示 | 3    | 株式会社也つ代 | 高収益販路開拓コンサルを実現する HKCシステムのフルサブスクリプション | 出羽信用金庫  | 村山信用金庫 |          | 980,000円(税別)  | 請求額入金済る |
| 案件内容を表示 | 2    | 株式会社也つ代 | 高収益販路開拓コンサルを実現する HKCシステムのフルサブスクリプション | 薩摩銀行    | 薩摩銀行   |          | 980,000円 (税別) | 請求額入金済為 |

電気の9へての大生活の加利条件テーダを03%でダウンロート98

 同時に販売担当(銀行)にも入金確認が完了したことが、新着情報として 伝わり、案件リストに表示されます。

ログイン中のユーザー所属銀行名 : 出羽信用金庫 ログイン中のユーザー行員名 : 理事長 上杉鷹夫さん

**自行作成案件の進捗に関する新着情報(過去1ヶ月分のみ)** 2024-05-01 14:58:08 案件ID 3(株式会社也つ代 – 高収益販路開拓コンサルを実現する HKCシステムのフルサブスクリプション –> 村山信用金庫)の ステータスが、「成約(請求書コピー受領)確定」から「請求額入金済み」に変更されました。

|         | 案件ID | 契約先名    | 商品サービスの概要                            | 製造担当銀行名 | 交渉先名   | 便宜上の交渉先名 | 確定売上額         | 案件ステータス |
|---------|------|---------|--------------------------------------|---------|--------|----------|---------------|---------|
| 案件内容を表示 | 3    | 株式会社也つ代 | 高収益販路開拓コンサルを実現する HKCシステムのフルサブスクリプション | 大隅信用金庫  | 村山信用金庫 |          | 980,000円 (税別) | 請求額入金済み |

 入金確認済みとなった案件については、販売担当銀行への再委託に関する 委託手数料支払義務が製造担当銀行に発生し、その原資となる契約先からの販路開拓コンサルティングの業務委託に関する委託手数料請求権が製 造担当銀行に発生します。

ひな形の業務委託契約書・再委託契約書上では、委託手数料の支払期限や支払方 法などについて具体的に定めておりません、HKCシステムはこれらの手数料決済事務に ついて基本的にサポートはしていませんので、契約当事者同士で協議して決定していた だきます。

 ただし、販売担当(銀行)・製造担当(銀行)双方で入金確認済みのス テータスとなった全案件の決済に必要な情報はCSVファイルでダウンロードで きます。

<製造担当(銀行)>

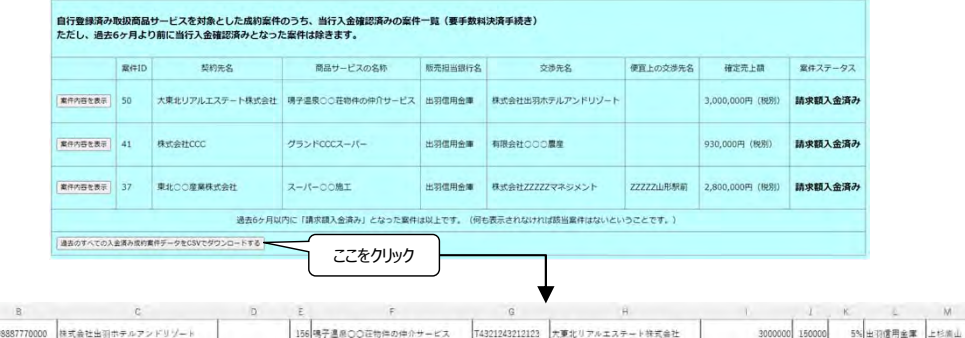

| 1 | 50 19998887770000 | 株式会社出羽ホテルアンドリゾート |           | 156 | 喝予温泉〇〇在物件の仲介サービス | T4321243212123 | 大東北リアルエステート株式会社 | 3000000 | 150000 | 5% 出羽信用金庫 | 上移劇山 | -90000 | 3% | 大東北銀行 | 2024/2/26 16:13 |
|---|-------------------|------------------|-----------|-----|------------------|----------------|-----------------|---------|--------|-----------|------|--------|----|-------|-----------------|
| 2 | 41 T0000011111123 | 有限会社〇〇〇启至        |           | 91  | 75×F0003         | T1234333443295 | 株式会社000         | 930000  | 93000  | 10%出羽信用金属 | 上杉属山 | -55800 | 6% | 大東北線行 | 2024/2/7 17:03  |
| 3 | 37 79922884455551 | 株式会社ZZZZマネジメント   | 22222山形限航 | 138 | スーパー00第1         | 71234888843215 | 夏北〇〇登業務式会社      | 2800000 | 140000 | 5% 出羽信用金罩 | 上核增加 | -84000 | 3% | 大東北銀行 | 2024/2/5 19:42  |

|      |                  |      |              |              | あいにく         | 列名は表             | 示されませ | んが、各列         | の定義は一         | 下記のとお         | )です。        |                |                |                      |                     |       |
|------|------------------|------|--------------|--------------|--------------|------------------|-------|---------------|---------------|---------------|-------------|----------------|----------------|----------------------|---------------------|-------|
| A列   | B列               | C列   | D列           | E列           | F列           | G列               | H列    | I列            | ]列            | K列            | L列          | M列             | N列             | O列                   | P列                  | Q列    |
| 案件ID | 交渉先インボ<br>イス登録番号 | 交渉先名 | 便宜上の交渉<br>先名 | 商品サービス<br>ID | 商品サービス<br>名称 | 契約先インボ<br>イス登録番号 | 契約先名  | 確定請求額<br>(税抜) | 契約先の委託<br>手数料 | 契約先委託<br>手数料率 | 販売担当銀<br>行名 | 販売担当銀<br>行担当者名 | 販売担当銀<br>行の手数料 | 販売担当銀<br>行委託手数<br>料率 | 自行(製造<br>担当銀行<br>名) | 入金確認日 |

### <販売担当(銀行)>

|                                                               | 案件ID                              | 契約先後                        | 8               | 商品サー                                      | ビスの概要                                                                  | 製造担当銀行名                            | \$                                                          | 交涉先名                                                    | 便宜上の交渉先名                        |                                       | 確定売上額                                                                                                    | 案件ステータ                                    | マス                              |                                                          |
|---------------------------------------------------------------|-----------------------------------|-----------------------------|-----------------|-------------------------------------------|------------------------------------------------------------------------|------------------------------------|-------------------------------------------------------------|---------------------------------------------------------|---------------------------------|---------------------------------------|----------------------------------------------------------------------------------------------------|-------------------------------------------|---------------------------------|----------------------------------------------------------|
| 案件内容を表示                                                       | 50                                | 大東北リアルエステ                   | ——卜株式会社         | 鳴子温泉○○荘常                                  | 肉件の仲介サービス                                                              | 大東北銀行                              | 株式会社出羽オ                                                     | ホテルアンドリゾート                                              |                                 | 3,000                                 | ),000円 (税別)                                                                                              | 請求顧入金家                                    | \$ <i>∂</i> 2                   |                                                          |
| 案件内容を表示                                                       | 41                                | 株式会社CCC                     |                 | グランドCCCス-                                 | -/(-                                                                   | 大東北銀行                              | 有限会社つつの                                                     | 日本                                                      |                                 | 930,0                                 | 000円 (税別)                                                                                                | 請求額入金家                                    | \$7)                            |                                                          |
| 繁体内容を表示                                                       | 37                                | 東北〇〇座葉株式会                   | 271             | スーパーつの施設                                  | L                                                                      | 大東北銀行                              | 株式会社ZZZZ                                                    | ママネジメント                                                 | ZZZZZ山形駅前                       | 2,800                                 | ),000円 (税別)                                                                                              | 請求額入金家                                    | to,                             |                                                          |
|                                                               |                                   |                             | 過去6ヶ月以P         | 内に「講求額入金済                                 | お)となった案件は                                                              | 以上です。(何ち                           | 表示されなければ                                                    | ば該当案件はないという                                             | うことです。)                         |                                       |                                                                                                    |                                           |                                 |                                                          |
|                                                               |                                   |                             |                 |                                           | こをクリック                                                                 |                                    |                                                             |                                                         |                                 |                                       |                                                                                                    |                                           |                                 |                                                          |
| В                                                             |                                   | ċ                           | D               |                                           | 「下                                                                     |                                    | G                                                           | н                                                       |                                 |                                       | K L                                                                                                    |                                           | N                               | ō                                                        |
| B<br>998887770000 株式会                                         | 社出羽ホテ                             | Ċ<br>ルアンドリゾート               | D               | E<br>156 傳子選                              | <b>ごをクリック</b><br>F<br>ROO在物件の件介す                                       | ▼-ビス T432                          | G<br>1243212123 ×                                           | 日<br>変北リアルエステート                                         | 株式会社 3000                       | 000 000                               | K L<br>2000 3% 大東北:                                                                                      | M<br>泉行 仙台四郎                              | N<br>出羽信用金羅                     | 0<br>2024/2/26 16:13                                     |
| B<br>998887770000 株式会<br>000011111123 有限会                     | 社出別ホテ<br>社〇〇〇県                    | C<br>ルアンドリゾート<br>達          | D               | E<br>156 晴子選り<br>91 グラン)                  | F<br>ROOE物件の件介1<br>FCCCスーパー                                            | ザービス T432<br>T123                  | G<br>1243212123 ×<br>4333443295 #                           | H.<br>変北リアルエステート<br>式会社CCC                              | i<br>株式会社 300/<br>93/           | 000 900                               | K L<br>000 3% 大東北<br>800 6% 大東北                                                                          | M<br>泉行 仙谷四郎<br>泉行 仙谷四郎                   | N<br>出羽信用金運<br>出羽信用金運           | 0<br>2024/2/25 16:13<br>2024/2/7 17:03                   |
| B<br>998887770000 株式点<br>000011111123 有限曲<br>922884455551 株式由 | 社田羽 <i>ホラ</i><br>社〇〇〇県<br>社ZZZZZマ | で<br>ルアンドリゾート<br>章<br>ネジメント | D<br>22222.6785 | E<br>156 鳴子返り<br>91 グラン)                  | F<br>家のの花物件の件介<br>FCCCスーパー<br>一〇〇独工                                    | т-ея Т432<br>Т123<br>Т123          | G<br>1243212123 ×<br>4333443295 kt<br>4688843215 T          | H.<br>復記りアルエステート<br>(式会社CCC<br>北〇〇星軍株式会社                | 株式会社 3000<br>93<br>2800         | 1<br>1000 900<br>1000 558<br>1000 840 | <ul> <li>K L</li> <li>3% 大東北</li> <li>300 6% 大東北</li> <li>3% 大東北</li> </ul>                              | X)<br>泉行 山台四郎<br>泉行 山台四郎<br>泉行 山台四郎       | N<br>出羽信用金罩<br>出羽信用金罩<br>出羽信用金罩 | 0<br>2024/2/25 16:13<br>2024/2/7 17:03<br>2024/2/5 19:42 |
| B<br>98887770000 株式会<br>00011111123 脊限曲<br>22884455551 株式会    | 社出羽ホテ<br>社〇〇〇男<br>社ZZZZZマ         | ら<br>ルアンドリジート<br>産<br>ネジメント | D<br>ZZZZZURS   | E<br>156 明子道)<br>91 グラン)<br>8前 138 スーパー   | F<br>ROO在物件の件介<br>FC00スーパー<br>-OO勝工                                    | τ− <i>K</i> 7432<br>T123<br>T123   | G<br>1243212123 大<br>4333443295 林<br>4888843215 東           | H.<br>電北リアルエステート<br>I式会社CCC<br>I北OO星軍株式会社               | 株式会社 3000<br>93<br>2800         | 1000 900<br>1000 558<br>1000 840      | <ul> <li>K L</li> <li>000 3% 大東北:</li> <li>300 6% 大東北:</li> <li>000 3% 大東北:</li> </ul>                   | ))<br>泉行 仙台四郎<br>泉行 仙台四郎<br>泉行 仙台四郎       | N<br>出羽信用金罩<br>出羽信用金罩<br>出羽信用金罩 | 0<br>2024/2/25 16:13<br>2024/2/7 17:03<br>2024/2/5 19:42 |
| B<br>887770000 株式会<br>011111123 尊限会<br>884455551 株式会          | 社出明ホテ<br>社〇〇〇男<br>社ZZZZZマ         | で<br>ルアンドリワート<br>乗<br>ネジメント | D<br>ZZZZZURS   | E<br>156頃子島<br>り1グラン)<br>町 138 スーパー<br>あし | F<br>F<br>ROO R 物件の件介<br>F<br>FCCCスーパー<br>-<br>-<br>-<br>の際工<br>いにく列名は | サービス T452<br>T123<br>T123<br>表示されま | G<br>1243212123 大<br>4333443295 株<br>4888843215 東<br>させんが、名 | H<br>電記リアルエステート<br>は式会社CCC<br>社2CO型業株式会社<br>本<br>各列の定義に | 株式会社 300<br>93<br>280<br>ま下記のとま | 1000 900<br>1000 558<br>1000 840      | <ul> <li>K</li> <li>L</li> <li>3% 大東北</li> <li>300 6% 大東北</li> <li>3% 大東北</li> <li>500 3% 大東北</li> </ul> | ))<br>위한 (山台四郎)<br>위한 (山台四郎)<br>위한 (山台四郎) | N<br>出羽信用金重<br>出羽信用金重<br>出羽信用金重 | 0<br>2024/2/26 16:13<br>2024/2/7 17:03<br>2024/2/5 19:42 |